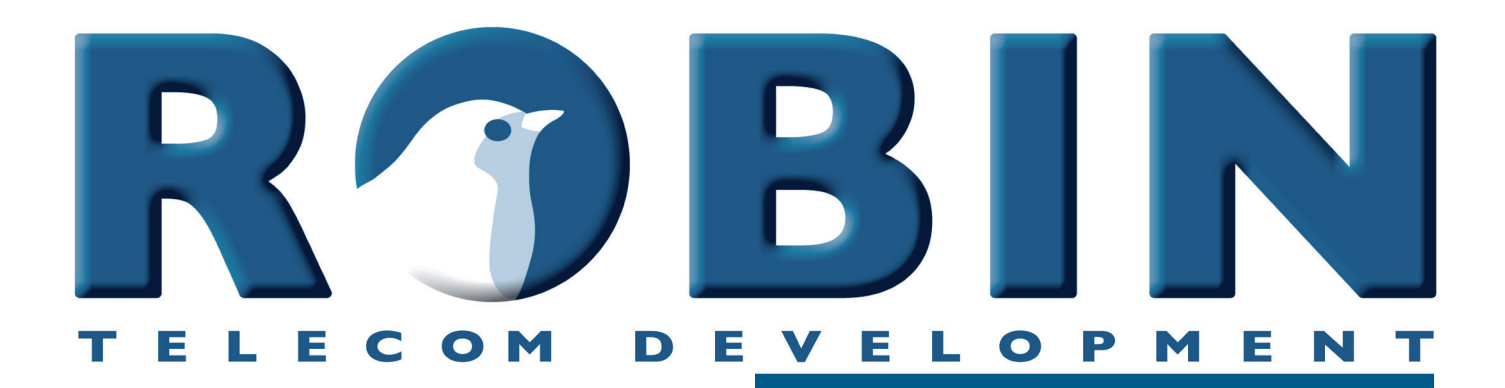

## **User Manual**

ProLine SIP Compact SIP ProLine SV SIP ProLine SIP Compact Compact SV SIP

ProLine 'for Teams' ProLine Compact 'for Teams' Compact SV 'for Teams'

Software version 3.6.11 or higher

Manual version: 3.2.11 Date: 23-10-2020

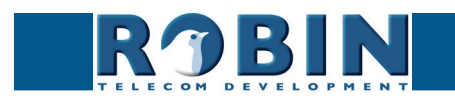

## About this manual

This manual describes the installation and programming of the Robin SIP intercoms in combination with software version 3.6.10. You can update the software of the Robin to the latest version. For instructions on updating see page 63 of this manual.

This manual applies to:

Robin ProLine SIP (1, 2, 4 buttons or keypad) Robin Compact SIP Robin ProLine SV SIP (1, 2, 4 buttons or keypad) Robin ProLine SIP Compact Robin Compact SV SIP

This manual also applies to all 'for Teams' intercoms of Robin, these are optimized intercoms for use with the CyberGate service of CyberTwice.

If you have any questions after reading this manual, please contact us at:

website: www.robintele.com support website: support.robintele.com e-mail: info@robin.nl phone: + 31 72 534 64 26

### Important safety information

Take the following security measures when using a Robin:

- The use of port forwarding in routers / firewalls to access the Robin door phones is strongly discouraged. Use the Robin door phones on the local network (LAN) only
- Change at first use the passwords of both the 'admin' and the 'user' (in the menu -System-Security-), it is recommended to change them regularly
- Use strong passwords (minimum 12 characters long)
- Configure the used PBX / VoIP provider to only allow the Robin door phone to call its programmed destination numbers using the white-list function in the PBX / VoIP provider
- Update the Robin door phone regularly

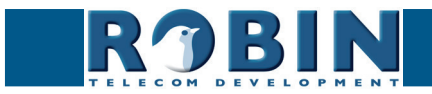

## Table of Contents

| 1 Introduction<br>1.1 Robin SmartView / ProLine SIP Door Intercom<br>1.2 Robin features                                                                                                    | <b>5</b><br>5<br>6                                                                                                    |
|----------------------------------------------------------------------------------------------------|----------------------------------------------------------------------------------------------------|
| <ul> <li>2 Operation</li> <li>2.1 Operating the door phone</li> <li>2.1.1 Robin with one or more buttons</li> <li>2.1.2 Robin with keypad</li> <li>2.2 Answering</li> <li>2.3 Controlling the built-in door opener</li> <li>2.4 Access using a PIN code (Robin with keypad only)</li> </ul>                                                                                                    | <b>9</b><br>9<br>9<br>9<br>10<br>10                                                                                                    |
| <ul> <li>3 Installation</li> <li>3.1 Package contents</li> <li>3.2 Installation dimensions Robin Compact SV / SIP</li> <li>3.3 Installation dimensions Robin ProLine</li> <li>3.5 Mounting instructions</li> <li>3.6 Installation dimensions Robin ProLine SIP Compact</li> <li>3.7 Tools and materials required for mounting</li> <li>3.8 Mounting instructions</li> <li>3.9 Connecting the Robin</li> </ul>                                                                                                    | <b>11</b><br>11<br>12<br>13<br>13<br>14<br>14                                                                                                    |
| <ul><li><b>4 System installation</b></li><li>4.1 Requirements prior to installation</li><li>4.2 Connecting the Robin to a network</li></ul>                                                                                                    | <b>17</b><br>17<br>17                                                                                                    |
| <ul> <li>5 Configuration</li> <li>5.1 Logging in to the Robin</li> <li>5.2 Configuration of the Robin</li> <li>5.2.1 Telephony</li> <li>5.2.1.1 Telephony / SIP</li> <li>5.2.1.2 Telephony / Teams (Robin 'for Teams')</li> <li>5.2.1.3 Telephony / Phonebook</li> <li>5.2.1.4 Telephony / Call settings (Robin with 1, 2, 4 buttons)</li> <li>5.2.1.5 Telephony / Call settings (Robin with Keypad)</li> <li>5.2.1.6 Telephony / Call log</li> <li>5.2.1.7 Telephony / Control</li> <li>5.2.2 Audio</li> <li>5.2.2.2 Audio / Detection</li> <li>5.2.2.3 Audio / Media</li> </ul> | <ol> <li>19</li> <li>20</li> <li>21</li> <li>24</li> <li>26</li> <li>30</li> <li>33</li> <li>34</li> <li>35</li> <li>36</li> <li>36</li> <li>37</li> <li>38</li> </ol> |

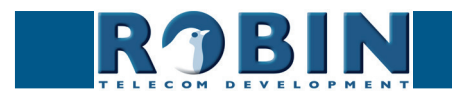

V

3

| 5.2.3 Video                   | 40 |
|-------------------------------|----|
| 5.2.3.1 Video / Live          | 40 |
| 5.2.3.2 Video / Settings      | 41 |
| 5.2.3.3 Video / AGC           | 44 |
| 5.2.3.4 Video / Overlay       | 45 |
| 5.2.3.5 Video / Motion        | 46 |
| 5.2.4 Network                 | 47 |
| 5.2.4.1 Network / Status      | 47 |
| 5.2.4.2 Network / Settings    | 48 |
| 5.2.4.3 Network / HTTP        | 50 |
| 5.2.4.4 Network / Mail        | 51 |
| 5.2.4.5 Network / NAT         | 52 |
| 5.2.4.6 Network / RTSP        | 54 |
| 5.2.5 System                  | 56 |
| 5.2.5.1 System / Device       | 56 |
| 5.2.5.2 System / Clock        | 57 |
| 5.2.5.3 System / Events       | 58 |
| 5.2.5.4 System / Security     | 62 |
| 5.2.5.5 System / Recording    | 64 |
| 5.2.5.6 System / Schedules    | 64 |
| 5.2.5.7 System / Software     | 65 |
| 5.2.5.8 System / Streams      | 66 |
| 5.2.5.9 System / Switch       | 67 |
| 5.2.5.10 System / Info        | 69 |
| 5.2.5.11 System / Debug       | 70 |
| 5.2.5.12 System / Logs        | 72 |
| 6 Support                     | 73 |
| Appendix A, List of key words | 74 |
| Appendix B, Electronic lock   | 77 |

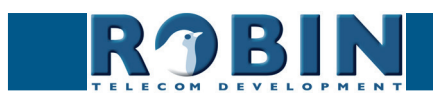

## 1 Introduction

#### 1.1 Robin SmartView / ProLine SIP Door Intercom

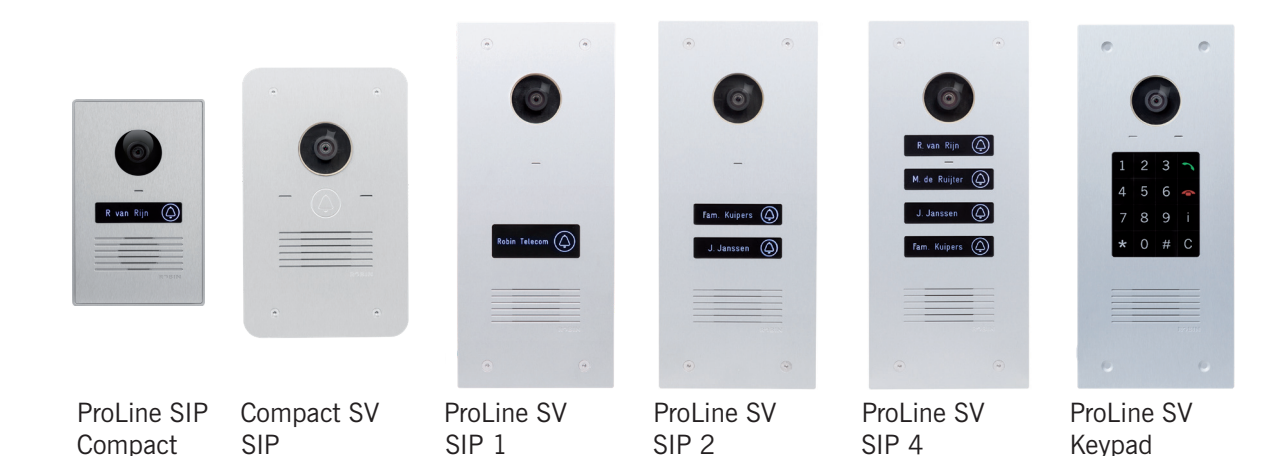

#### Integrated functions

The Robin SIP models have many integrated functions in one single device:

- Telephone device with one piezo push-button
- SIP support for audio
- Door opener
- Advanced event mechanism
- Extended API (Application Programming Interface)

The Robin SV SIP models have the same features as the Robin SIP but extends its feature set with:

- SIP support for audio and video
- High-Definition, full colour camera with a wide-angle lens
- Security camera with movement- and audio detection
- RTSP streaming (audio and video)

The Robin ProLine is equipped with the same features as the Robin SV SIP models but extends its feature set with:

- Premium design
- Backlit button(s) for more convenience during night time use
- Engravable illuminating labels
- Recessed screws
- Modified GUI-layout
- ProLine Equipped with one, two, four buttons (Keypad available on ProLine)
- ProLine SIP Compact Compact form factor, no visable screws

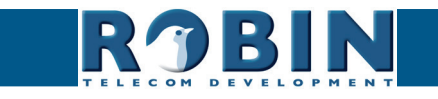

#### 1.2 Robin features

#### Easy to install

A single module is all that has to be mounted; there are no extra modules necessary.

#### Simple operation

The Robin devices with 1, 2 or 4 buttons can dial predefined phone extensions. The door opener relay is activated via the device to which the call is directed. On the Robin devices with a keypad, the call is set up by typing a preset number on the keypad. It also features a PIN code feature that can be used to unlock the door. All Robin intercoms with an integrated camera are capable of sending e-mails containing a photograph of the person using the intercom to predefined recipients.

#### SIP communication

The Robin uses the Session Initiation Protocol (SIP). This means that the intercom can be connected to any IP-PBX or VoIP provider that supports the SIP protocol.

#### Robin 'for Teams'

The Robin 'for Teams' cannot be used with an IP-PBX or VoIP provider. It is optimized for use with the CyberGate service of CyberTwice.

#### Microsoft Teams support

The Robins can be connect to a Microsoft Teams environment using the CyberGate service of CyberTwice. CyberGate offers audio and video support. Calls made with a Robin that has an intergrated camera will be directed to a Microsoft Teams user that can cummunicate, see the person at the door and open the door remotely. For more information about CyberGate, see the website cybertwice.com

#### Door opener

The potential free (dry contact) relay switch embedded in the Robin is activated by typing in a key combination at the dialled device. The key combination can be specified in the WEB-GUI of the Robin. The relay can be used to open a door, a gate or a barrier.

#### Video support (Robin devices with integrated camera)

A real-time video image of the person using the Robin is displayed on the screen of the H.264

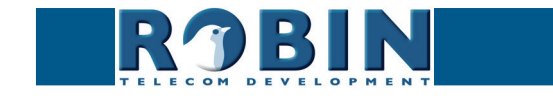

Introduction

compatible videophone or softphone as soon as a call is answered.

# *! Note: When using an IP-PBX or VoIP provider, check the distributor of the IP-PBX or the VoIP provider for H.264 video compatibility. !*

#### High-Definition video quality (Robin devices with integrated camera)

The integrated camera of the Robin is capable of displaying the video image in High-Definition. The image can be set to an aspect ratio of 4x3 or 16x9. A maximum of three simultaneous video streams is supported.

#### High-quality sound reproduction

Thanks to the advanced audio DSP in the Robin, it's sound quality is exceptionally good without any echo or interference.

#### Security camera function (Robin devices with integrated camera)

The integrated camera can also be used for surveillance purposes. The Robin is able to deliver the video stream to many Video Management Software systems (VMS) in two formats, MJPEG and H.264 (RTSP). It is also capable of capturing the person using the camera and sending e-mails with that photo to predefined recipients.

#### Picture To Email (Robin devices with integrated camera)

All Robin devices with integrated camera are equipped with the Picture To Email feature. It will send an e-mail with a photo of the visitor to an (per button or preset configurable) email address of choice. The document: How-To\_Picture2Email\_ENG.pdf on the provided USB drive describes the configuration of this function. You can also download this document on our support site: http:// support.robintele.com

#### No separate power supply

The Robin is powered via Power over Ethernet (PoE IEEE 802.3af). This eliminates the need for a separate power supply; connection to a PoE network switch or Midspan is all that is necessary.

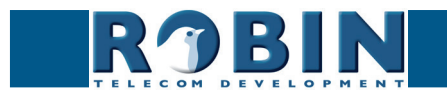

#### Web-based configuration

The Robin can be configured on a PC or Mac via a web browser (e.g. Firefox, Chrome, Safari). Using a web browser, modification of all the settings for the Robin is easy, regardless of the physical location of the Robin.

In addition to configuring and programming the Robin via the web browser, it also offers the option of viewing any activity in the vicinity of the Robin in real time with the integrated camera.

#### Compatible with WEBRelay

The Robin is compatible with an external IP relays, the ControlByWeb WEBRelay Quad-LS. This external device is equipped with 4 build-in relays and can be connected to the LAN. The 'Events' mechanism in the Robin can control the four relays (page. 56).

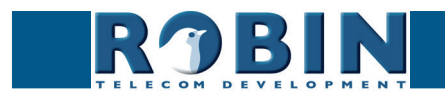

## 2 Operation

#### 2.1 Operating the door phone

#### 2.1.1 Robin with one or more buttons

To ring the door phone, press on the bell-sign on the Robin. The unit will play a ringing sound and the defined telephone set will be called. The Robin ProLine models will also blink the label illumination when the button is pressed.

#### 2.1.2 Robin with keypad

The Robin with keypad has 16 keys.

- Keys 1, 2, 3, 4, 5, 6, 7, 8, 9 and 0, use these keys to type the desired preset
- Green call button, start calling the just entered preset
- Red disconnect button, disconnect the call
- The 'i'-key, call a programmed preset
- The 'C'-key, clear the input
- The '\*'- and '#'-key, used for entering a PIN code

The Robin with keypad offers you the ability to create a call list. This call list contains presets (for example apartment numbers) to which you can assign up to three phone numbers, an e-mail address (optional) and a PIN code (optional). By dialing the preset number on the intercom it will start calling phone number one. If the first number is engaged or not answering it will continue wit the second number. If the second number is engaged or not answering it will continue wit the third number. It also features a 'i-button' on the Keypad. This button can be programmed to dial a defined preset, for instance the reception or building manager.

If the green call button is pushed without dialing a preset first, the preset programmed for the 'i'-key will be dialed.

Keypad specific settings such as beep volume, -frequency or backlight settings can be changed in the menu -Telephony-Call settings-General-.

#### 2.2 Answering

You answer a call initiated by the Robin by answering the phone that is being called. In case you use a H.264 compatible videophone or softphone, the video picture of the integrated camera is displayed on the screen of the phone.

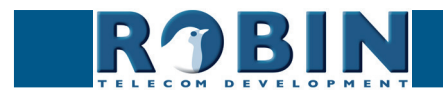

#### 2.3 Controlling the built-in door opener

The built-in door opener is controlled with predefined keys on the telephone set that answers the call. When you activate the door opener, the attached door, gate, barrier, etc. will open.

You can change the default code to open the door in the interface of the Robin in the menu -System-Switch- (default code: ##).

#### 2.4 Access using a PIN code (Robin with keypad only)

The Robin with keypad can activate the door opener by entering a PIN code on the Keypad. This PIN code is preset depended, so every preset can have its own PIN code. When the correct PIN code is entered, the intercom can activate the build-in relay switch or an external relay switch using the 'Events' mechanism.

To enter a PIN code on the intercom, start by pressing the '\*'-key and end it by pressing the '#'-key. Assuming the PIN code is 123456 you will need to enter: \*123456# to unlock the door. When a valid PIN code is entered a tune will be played by the intercom and the build-in relay switch will be activated.

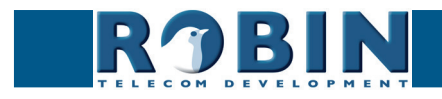

## 3 Installation

#### 3.1 Package contents

- The Robin
- USB stick containing the manuals and the 'Robin Discovery Utility' software
- Anti-theft Allen key
- 4 anti-theft screws
- 4 wall plugs (6mm)
- Drilling template
- Tie-wrap

#### 3.2 Installation dimensions Robin Compact SV / SIP

The installation dimensions of the Robin SV / SIP differ from the dimensions of the Robin ProLine SIP models.

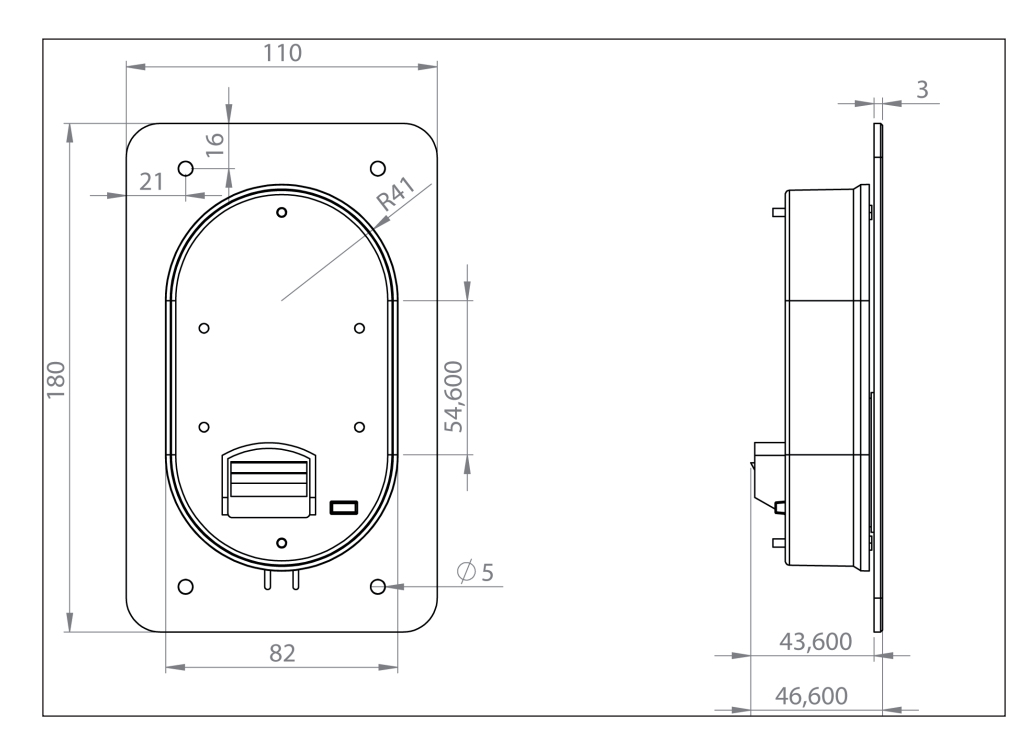

The dimensions of the surface-mount box are:

| • 1 | . button - C01100 | 88 (B) x (47 (D) x 162 (H) |
|-----|-------------------|----------------------------|
|-----|-------------------|----------------------------|

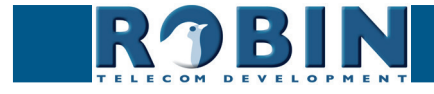

#### 3.3 Installation dimensions Robin ProLine

The dimensions of the Robin ProLine are identical for all versions. The 1, 2, 4 button and the Robin with Keypad all use the same size of surface- and flush mount boxes.

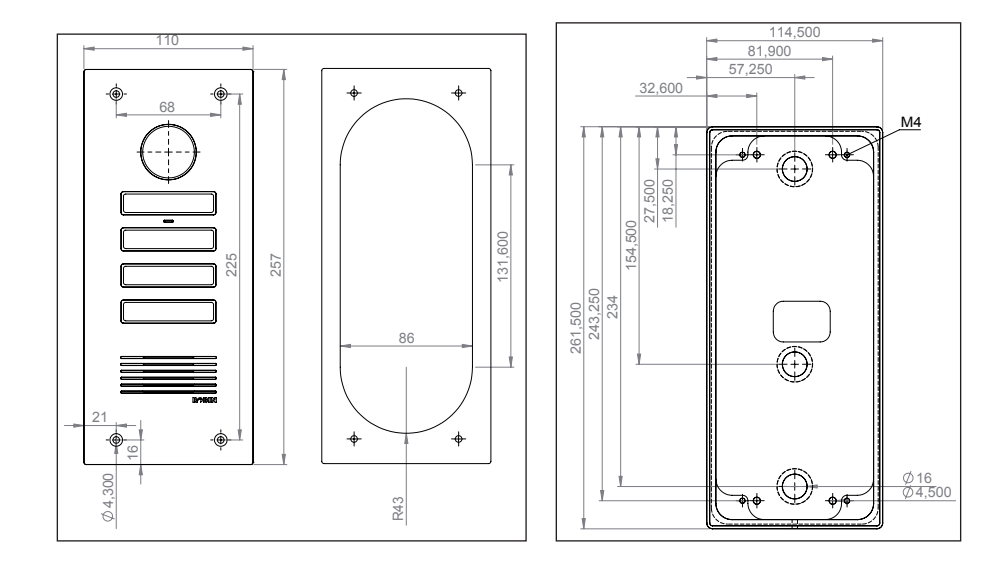

The dimensions of the flush mount box and surface mount box are:

| <ul> <li>1, 2, 4 button flush<br/>mount box - C01112</li> </ul> | 88 (B) x 47 (D) x 239 (H)  |
|-----------------------------------------------------------------|----------------------------|
| <ul> <li>1,2,4 button surface<br/>mount box - C03001</li> </ul> | 115 (B) x 45 (D) x 261 (H) |

#### 3.4 Tools and materials required for mounting without the flush mount box or surface mount box

The following tools and materials are required when mounting the Robin:

- Core drill, 90 mm in diameter
- Masonry drill, 6 mm in diameter
- Stone chisel
- General set of tools
- Anti-theft Allen key (supplied)
- Anti-theft screws (supplied)
- 6mm wall plugs (supplied)
- Drilling template (supplied)
- Tie wrap (supplied)

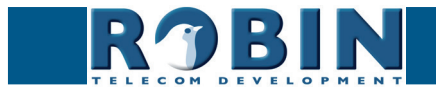

#### 3.5 Mounting instructions for mounting without the flush mount box or surface mount box

Follow the step-by-step plan described below for problem-free mounting of the Robin.

Step-by-step plan:

- 1. Drill holes of 90 mm in diameter and 60 mm in depth using the core drill. Use the drilling template supplied in the package for this.
- 2. Remove the cores from the drilling using the stone chisel. Shape the hole so that the plastic housing of the Robin fits with room to spare.
- 3. Feed the cable into the hole, leave enough excess length for a loop in the hole.
- 4. Drill the four fixing holes for the front panel using the drilling template and insert the wall plugs supplied with the set into the holes.
- 5. Connect the Ethernet cable to the clamp connector. (Chapter 3.9)
- 6. Optional connect the cable for operating the door switch to the clamp connector.
- 7. Secure the cable to the plastic housing using a tie-wrap.
- 8. Position the Robin in the hole in such a way that the looped cable fits neatly behind the device.
- 9. Fix the device securely in place using the anti-theft screws supplied in the package.

#### 3.6 Installation dimensions Robin ProLine SIP Compact

See the drawing for the dimensions of the Robin ProLine SIP Compact. It ships with a surface mount box.

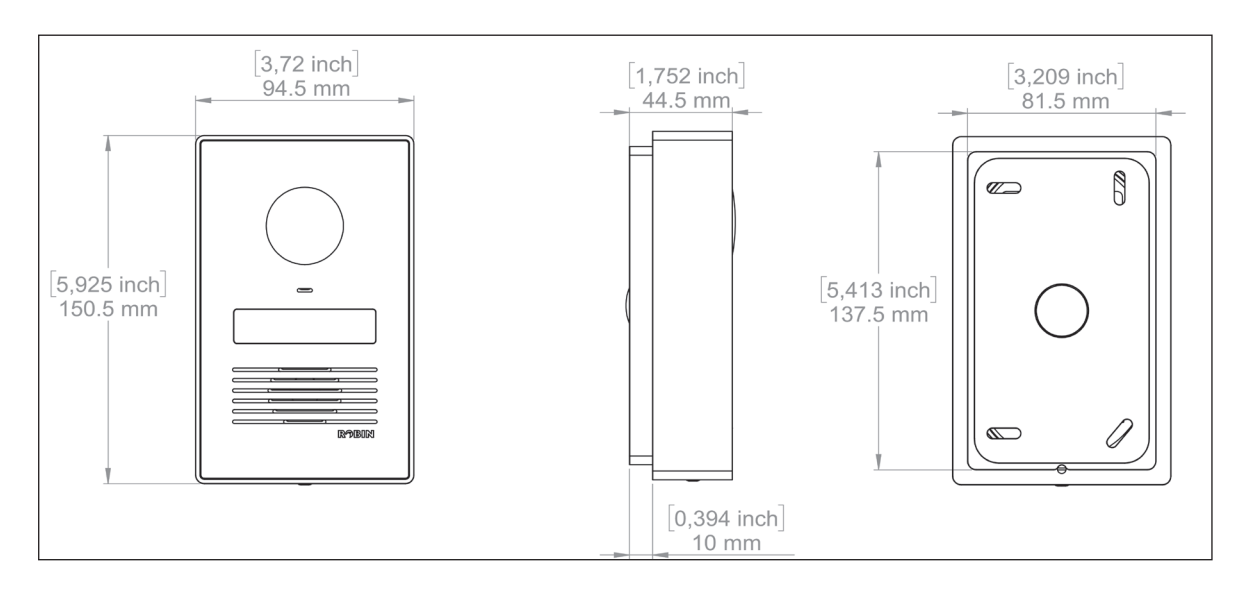

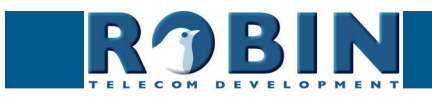

#### 3.7 Tools and materials required for mounting the Robin ProLine SIP Compact

The following tools and materials are required when mounting the Robin:

- Masonry or wood drill
- General set of tools
- Allen key (supplied)
- Screw (supplied)
- Tie wrap (supplied)

#### **3.8 Mounting instructions**

Follow the step-by-step plan described below for problem-free mounting of the Robin ProLine SIP Compact.

Step-by-step plan:

- 1. Keep the surface-mounting box in the right place on the wall and make sure it is level.
- 2. Mark the four mounting holes on the wall with a pencil.
- 3. Also mark the point where to make the hole for the doorbell cables.
- 4. Drill the holes.
- 5. Feed the ethernet cable and optionally the relais cables through the drilled hole.
- 6. Screw the surface-mounting box to the wall.
- 7. Connect the unit.
- 8. Place the unit at an angle in the mounting box. Secure the doorbell with the screw and Allen key supplied

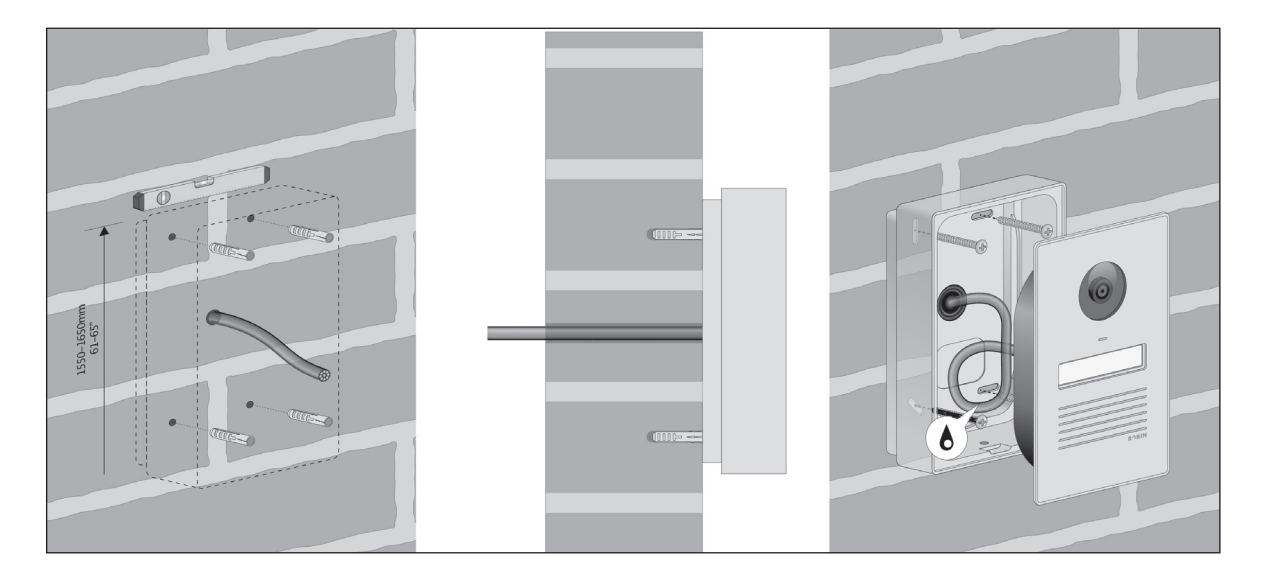

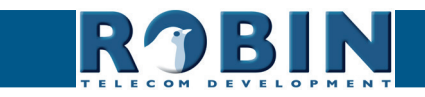

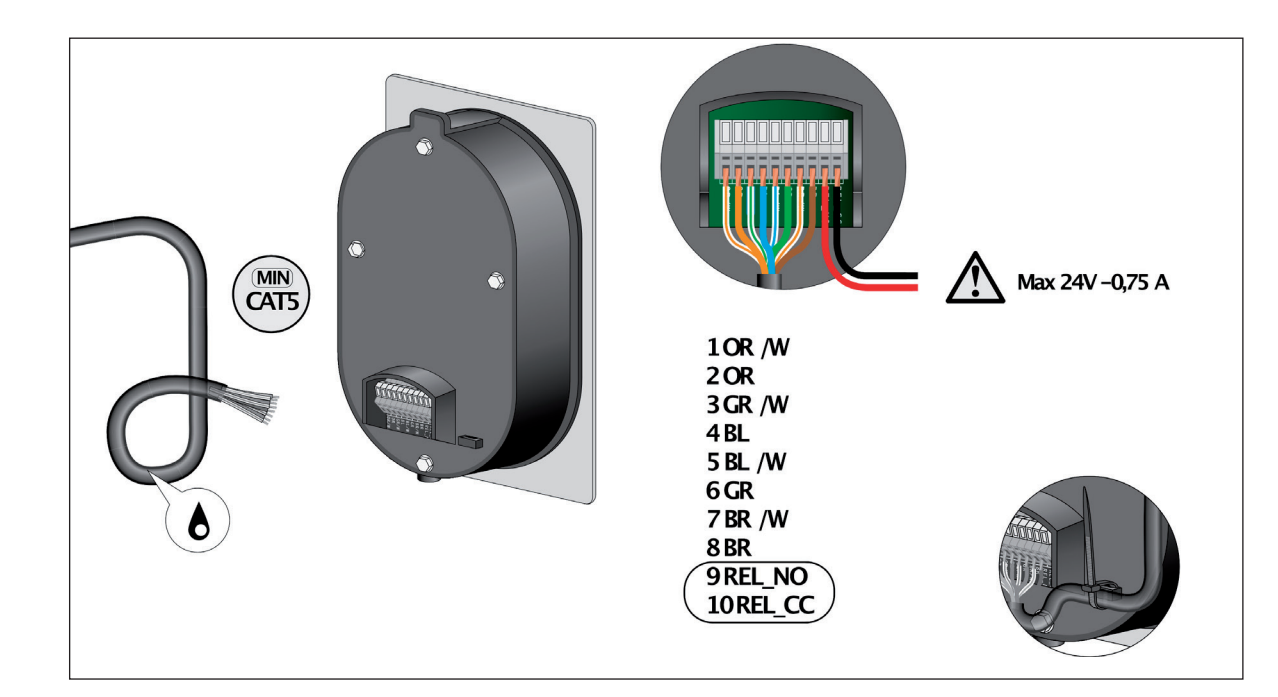

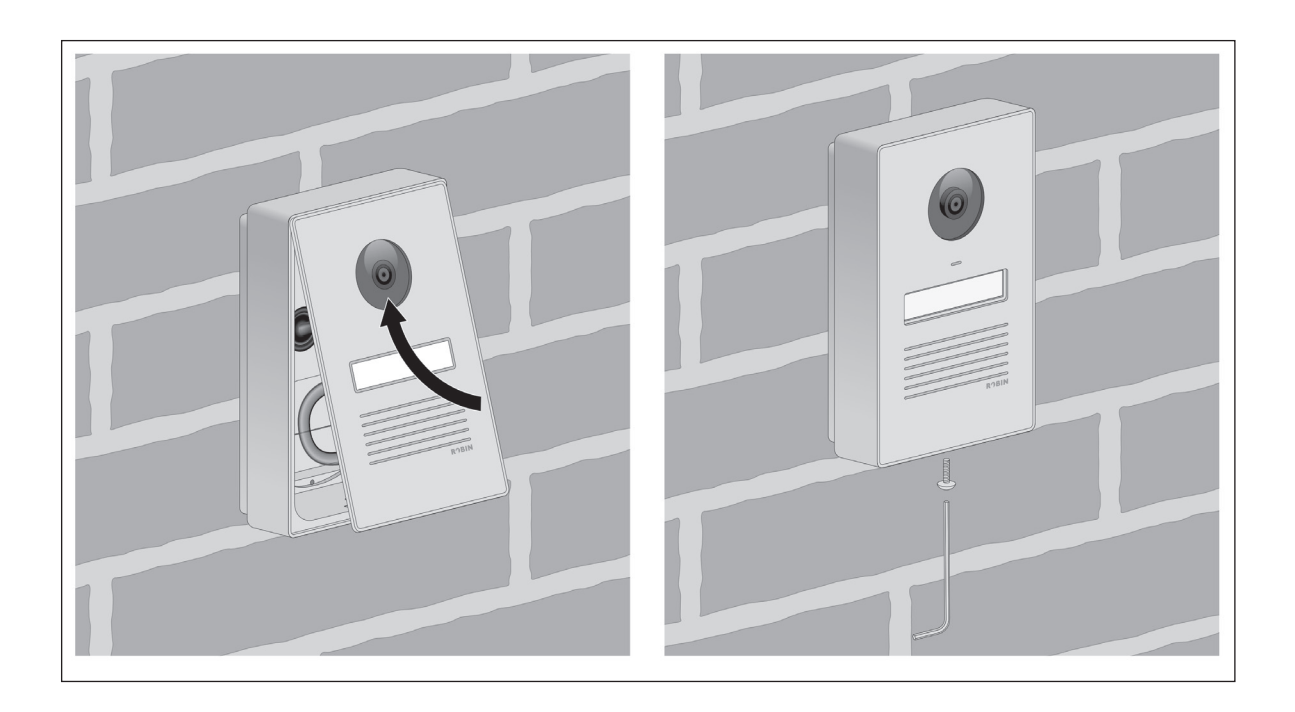

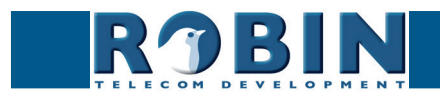

15

#### 3.9 Connecting the Robin

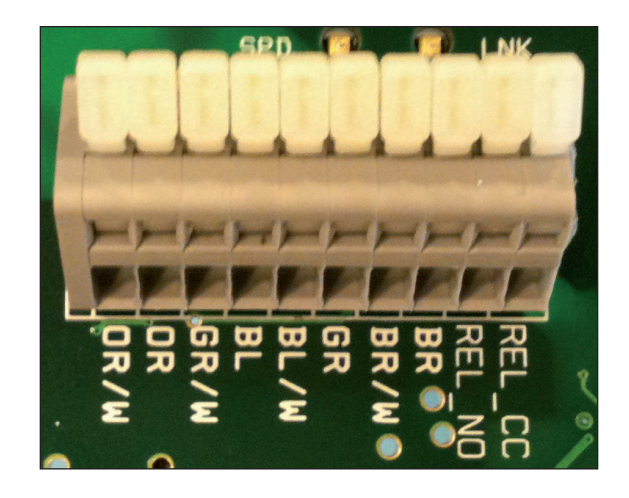

#### **Connecting the Robin**

To connect the Robin, use an Ethernet cable, type CAT5(e) or CAT6. The colours of the individual wires match the colour codes below the connector.

To connect to the built-in relay switch, use a second cable.

#### Colour codes

| • | OR / W | Orange / white                     |
|---|--------|------------------------------------|
| - | OR     | Orange                             |
| • | GR / W | Green / white                      |
| - | BL     | Blue                               |
| - | BL/W   | Blue / white                       |
| - | GR     | Green                              |
| - | BR / W | Brown / white                      |
| - | BR     | Brown                              |
| - | REL_NO | Relays connection, 'Normally open' |
| - | REL_CC | Relays connection, 'Common'        |

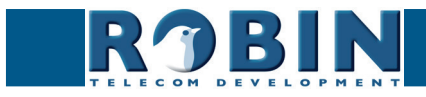

## 4 System installation

#### 4.1 Requirements prior to installation

- Network connection with PoE (Power over Ethernet) is used to power the Robin; the power supply must be 802.3af compatible).
- PC with web browser.
- The following web browsers are supported:
  - FireFox
  - Safari
  - Google Chrome
- USB stick containing the 'Robin Discovery Utility' software and manuals (supplied)
- Network with or without DHCP support (DHCP support is recommended)
- Network cable
- Optional Two-core cable for door switch operation

#### 4.2 Connecting the Robin to a network

Connect the Robin to the network via the network connection socket on the rear. The Robin will boot automatically. This can take up to 60 seconds.

# *!* Note: The length of the Ethernet cable may not exceed 100 metres. This is a limit of the Ethernet standard. *!*

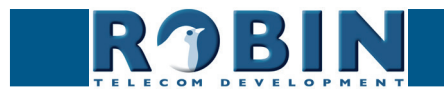

S

#### Windows users:

Copy the 'Robin Discovery Utility' software to a PC that is connected to the network. Start the 'Robin Discovery Utility' software and click the "Play" button. The software will scan for Robin devices in the network. When a Robin is detected, it is displayed in the list. Double-click on the Robin you would like to configure; the web interface for the selected Robin will show.

| Robin Discovery Utility |            |         |  | X |
|-------------------------|------------|---------|--|---|
| Server Help             |            |         |  |   |
|                         |            |         |  |   |
| Device name             | IP address | Host ID |  |   |
|                         |            |         |  |   |
|                         |            |         |  |   |
|                         |            |         |  |   |
|                         |            |         |  |   |
|                         |            |         |  |   |
|                         |            |         |  |   |
|                         |            |         |  |   |
| II                      |            |         |  |   |
|                         |            |         |  |   |

#### Mac / Linux users:

Enter the IP address of the Robin in the address bar of the web browser that is installed on your PC in order to access the web interface.

The Robin can now be configured via the web interface (see Chapter 5, Configuration).

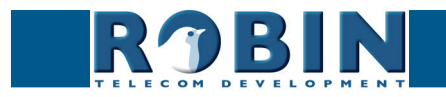

## **5** Configuration

#### 5.1 Logging in to the Robin

The Robin can be used accessed as an 'Administrator' or as a 'User'.

- The Administrator can configure all settings of the Robin. To initially configure the Robin you will need to login as an Administrator.
- The User can only watch live video and optionally control the door opener. A User can't modify settings of the Robin.

The login credentials can be changed in the web interface of the Robin. The default credentials are:

- Administrator Login: admin, Password: 123qwe
- User Login: user, Password: has to be defined

# *!* Note: Change the password immediately after installation, both the Administrator and the User, (menu -System-Security-). The use of strong passwords is highly recommended !

The Robin will warn you when the default password for the Administrator hasn't been changed yet when logging in and will keep warning you until the default password is changed.

| RJBIN | ProLine SIP 5 MP IP camera (WideAngle) - 1 Button | version 3.6.9 |
|-------|---------------------------------------------------|---------------|
|       | Username:<br>Password:<br>Iogin                   |               |

We assume here that the network supports DHCP ('Dynamic Host Configuration Protocol'); if so, all settings such as the IP addresses, netmask, gateway and DNS are automatically populated.

DHCP is a default setting of the Robin. If the network does not offer DHCP, the network details must be set manually.

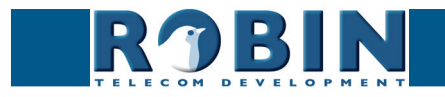

#### 5.2 Configuration of the Robin

The configuration program for the Robin features 5 sections; 'Telephony', 'Audio', 'Video', 'Network' and 'System'.

#### 'Telephony'

In the 'Telephony' section, you configure all of the settings that are required for the communication part of the Robin.

#### 'Audio'

In the 'Audio' section, various modifications to the sound and sound processing features of the Robin can me made, such as loudspeaker volume, microphone sensitivity and echo suppression.

'Video' (on Robin devices with integrated camera)

In the 'Video' section, you can optimise the image quality, view the live video and set the areas of the image to which the camera will respond (motion).

#### 'Network'

In the 'Network' section, you can view and change the network configuration settings for the Robin.

#### 'System'

In the 'System' section, you can view and change the settings that influence standard operation of the Robin. It also contains the 'log files', for easier problem solving.

*! Note: In the Robin software you'll note 'APPLY SETTINGS' buttons. Use these buttons to confirm and activate all the changed settings. !* 

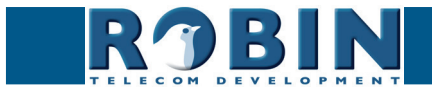

#### 5.2.1 Telephony

#### 5.2.1.1 Telephony / SIP

This is where you enter the data required for registering on an IP-PBX or with a VoIP provider. If the Robin is used for a direct connection (Peer2Peer / P2P) to the telephone handset (without using an IP-PBX or VoIP provider), registration is not required.

The Robin can make use of a second SIP proxy / Register server for failover purposes. It will only be activated if the 'Primary' server fails.

*!* Note: A secondary SIP proxy of Register server can only be used if both the SIP proxy or Register servers use the same login credentials. It is recommended to set the 'Expires' time to 300 seconds. (The maximum time between switching servers will be 5 minutes) !

| RJBIN                                     | ProLine SIP 5 MP IP camera (WideAngle) - 1 Button | Logged in a |
|-------------------------------------------|---------------------------------------------------|-------------|
| Telephony Audio Video Ne                  | Network System                                    |             |
| SIP Phonebook Call settings               | is Call log Control                               |             |
|                                           |                                                   |             |
| SIP settings                              |                                                   |             |
| Enable Teams mode                         |                                                   |             |
| <ul> <li>SIP protocol</li> </ul>          | Udp \$                                            |             |
| SIP proxy / Registar                      | (p or hostname                                    |             |
| <ul> <li>SIP proxy port number</li> </ul> | 5060                                              |             |
| Line ID                                   |                                                   |             |
| Authentication Username                   | e                                                 |             |
| Password                                  |                                                   |             |
| Register                                  |                                                   |             |
| Apply settings                            |                                                   |             |
|                                           |                                                   |             |
| SIP advanced                              |                                                   |             |
| Outbound proxy                            | 0                                                 |             |
| Dnssrv                                    |                                                   |             |
| SIP DSCP Class                            | CS3 ÷                                             |             |
| Audio RTP DSCP Class                      | EF ¢                                              |             |
| Video RTP DSCP Class                      | AF41 \$                                           |             |
| Audio RTP port start                      | 4000                                              |             |
| Audio RTP port end                        | 4499                                              |             |
| Video RTP port start                      | 4500                                              |             |
| Video RTP port end                        | 5000                                              |             |
| RTP port random                           |                                                   |             |
| SIP port random                           |                                                   |             |
| Keepalive                                 | $\overline{\mathcal{A}}$                          |             |
| Enable REFER                              |                                                   |             |
| Apply settings                            |                                                   |             |

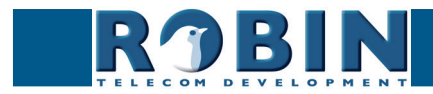

## SIP registration

|                                             | s mode          | Activates the Microsoft Teams mode. The necessary<br>audio and video settings for Microsoft Teams and the<br>CyberGate service are set |
|---------------------------------------------|-----------------|----------------------------------------------------------------------------------------------------|
| <ul> <li>SIP protoco</li> </ul>             | I               | Select the SIP protocol, UDP or TCP, UDP is default                                                                                    |
| <ul> <li>SIP proxy /</li> </ul>             | registar        | Enter the IP address or hostname for the IP-PBX or VoIP provider                                                                       |
| <ul> <li>SIP proxy p</li> </ul>             | ort number      | Enter the IP port number for the IP-PBX or VoIP provider                                                                               |
| <ul> <li>Use second<br/>Registar</li> </ul> | ary SIP proxy / | <i>Optional</i> - Enter the IP address or hostname for the IP-PBX or VoIP provider                                                     |
| <ul> <li>Line ID</li> </ul>                 |                 | Enter the Line-ID. If not available, use the same name as the 'Authentication Username'                                                |
| <ul> <li>Authenticat</li> </ul>             | ion Username    | Enter the username for registration to the IP-PBX or VoIP provider                                                                     |
| <ul> <li>Password</li> </ul>                |                 | Enter the password for registration to the IP-PBX or VoIP provider                                                                     |
| <ul> <li>Register</li> </ul>                |                 | Activates or deactivates registration to for registration to the IP-PBX or VoIP provider                                               |
| <ul> <li>Expires</li> </ul>                 |                 | Period of time during which the SIP door intercom can register.                                                                        |
| <ul> <li>Registration</li> </ul>            | status          | Shows registration status                                                                                                    |

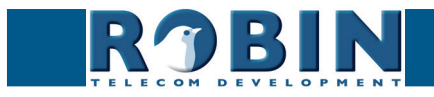

С

### SIP advanced:

| <ul> <li>Outbound proxy</li> </ul>       | Select this option when a SIP proxy server is used                  |
|------------------------------------------|---------------------------------------------------------------------|
| <ul> <li>Outbound proxy host</li> </ul>  | Enter the IP address or hostname of the proxy server                |
| <ul> <li>Outbound proxy port</li> </ul>  | Enter the IP port of the proxy server                               |
| <ul> <li>DNSsrv</li> </ul>               | Select this option when DNSsrv is used                              |
|                                          |                                                                     |
| DSCP Class                               | The DSCP class is used for Quality of Service.                      |
| <ul> <li>SIP DSCP Class</li> </ul>       | Select the DSCP class for all SIP traffic                           |
| Audio RTP DSCP Class                     | Select the DSCP class for RTP audio                                 |
| Video RTP DSCP Class                     | Select the DSCP class for RTP video                                 |
|                                          |                                                                     |
| <ul> <li>Audio RTP port start</li> </ul> | Enter the lowest IP port that may be used for the RTP audio stream  |
| <ul> <li>Audio RTP port end</li> </ul>   | Enter the highest IP port that may be used for the RTP audio stream |
| <ul> <li>Video RTP port start</li> </ul> | Enter the lowest IP port that may be used for the RTP video stream  |
| <ul> <li>Video RTP port end</li> </ul>   | Enter the highest IP port that may be used for the RTP video stream |
| <ul> <li>RTP port random</li> </ul>      | Use random RTP ports (within the specified range)                   |
| <ul> <li>Keep alive</li> </ul>           | Enable keep alive packages                                          |
| <ul> <li>Enable REFER</li> </ul>         | Accept 'REFER' packages (off by default)                            |

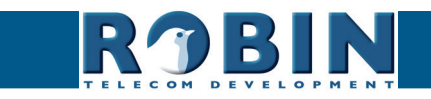

С

#### 5.2.1.2 Telephony / Teams (Robin 'for Teams')

The Robin 'for Teams' versions have a -Telephony-Teams- menu instead of a -Telephony-SIP- menu.

In this menu you can configure the Robin with your CyberGate subscription details found in the admin portal of the CyberGate.

Access the CyberGate admin portal here: https://admin.cybergate.cybertwice.com

| RJBIN                              | ProLine Video Intercom for Teams 5 MP IP Camera 1 button | gged in a |
|------------------------------------|----------------------------------------------------------|-----------|
| Telephony Audio Video Ne           | atwork System                                            |           |
| Teams Phonebook Call settin        | igs Call log Control                                     |           |
| Teams settings                     |                                                          |           |
| SIP protocol Udp \$                |                                                          |           |
| Username                           |                                                          |           |
| Password                           |                                                          |           |
| Register                           |                                                          |           |
| Apply settings                     |                                                          |           |
| <ul> <li>SIP DSCP Class</li> </ul> | CS3 :                                                    |           |
| Audio RTP DSCP Class               | EF 9                                                     |           |
| Video RTP DSCP Class               | AF41 \$                                                  |           |
| Audio RTP port start               | 4000                                                     |           |
| Audio RTP port end                 | 4499                                                     |           |
| Video RTP port start               | 4500                                                     |           |
| Video RTP port end                 | 5000                                                     |           |
| RTP port random                    |                                                          |           |
| SIP port random                    |                                                          |           |
| Apply settings                     |                                                          |           |

## Teams settings

| • | SIP protocol        | Select the SIP protocol, UDP or TCP, UDP is default                                |
|---|---------------------|------------------------------------------------------------------------------------|
| • | Username            | Enter the username as provided to you in the Cyber-Gate admin portal               |
| • | Password            | Enter the password as provided to you in the Cyber-<br>Gate admin portal           |
| • | Register            | Activates or deactivates registration to for registration to the CyberGate service |
| • | Expires             | Period of time during which the SIP door intercom can register.                    |
| • | Registration status | Shows registration status                                                          |

#### Teams advanced:

| DSCP Class                               | The DSCP class is used for Quality of Service.                      |
|------------------------------------------|---------------------------------------------------------------------|
| <ul> <li>SIP DSCP Class</li> </ul>       | Select the DSCP class for all SIP traffic                           |
| Audio RTP DSCP Class                     | Select the DSCP class for RTP audio                                 |
| <ul> <li>Video RTP DSCP Class</li> </ul> | Select the DSCP class for RTP video                                 |
|                                          |                                                                     |
| <ul> <li>Audio RTP port start</li> </ul> | Enter the lowest IP port that may be used for the RTP audio stream  |
| <ul> <li>Audio RTP port end</li> </ul>   | Enter the highest IP port that may be used for the RTP audio stream |
| <ul> <li>Video RTP port start</li> </ul> | Enter the lowest IP port that may be used for the RTP video stream  |
| <ul> <li>Video RTP port end</li> </ul>   | Enter the highest IP port that may be used for the RTP video stream |
| <ul> <li>RTP port random</li> </ul>      | Use random RTP ports (within the specified range)                   |
| <ul> <li>SIP port random</li> </ul>      | Use a random SIP port                                               |

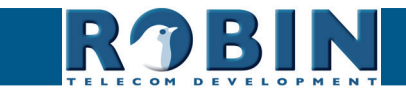

#### 5.2.1.3 Telephony / Phonebook

Multiple telephone numbers can be entered in the phone book. These can be used as input elsewhere, for example when setting up 'Schedules'.

A 'Profile' can be associated with each 'Phonebook entry'. A 'Profile' is a set of audio and video settings. This allows definition of individual settings for each telephone number.

# *!* Note: When 'Enable Teams mode' is activated, a default Teams profile is set. The 'Profiles' menu is hidden in 'Enable Teams mode'. *!*

When using a Robin ProLine with Keypad, an extra menu will be visible, called 'Preset'. Within the 'Preset' menu you can create a list with presets. Every preset can contain up to three phone numbers, for instance a fixed phone, a mobile phone and an extra phone. As soon as a preset is chosen using the Keypad, the intercom will first try to connect to the first number. If the first number is engaged or not answering it will continue wit the second number. If the second number is engaged or not answering it will continue wit the third number. Each preset can also contain an e-mail address and a PIN code. The e-mail address can be used for sending an e-mail containing a photo of the person using the intercom. The PIN code of (6 digits) can be used to open the door.

| ROBIN Robin SmartView                                                | version dev-4474<br>Logged in as 'admin' (logout) |  |
|----------------------------------------------------------------------|---------------------------------------------------|--|
| SiP Phonebook Call settings Call log Control                         |                                                   |  |
| Description     Number     Profile     Alow register  Acopy settings |                                                   |  |
| © Copyright 2009-2013 Robin Telecom                                  |                                                   |  |

#### Phonebook:

The green '+' creates a new line. The '>>' behind a line opens the details for this line. The red X behind a line deletes the line from the list.

| • | Description    | The name that is associated with this number                                                           |
|---|----------------|----------------------------------------------------------------------------------------------------|
| • | Number         | The value entered for the telephone number (see comment)                                               |
| • | Profile        | If required, you can select a 'Profile' for this number                                                |
| • | Allow register | Select this option if the Robin SV has to support a<br>'Peer to Peer' connection with a telephone set* |

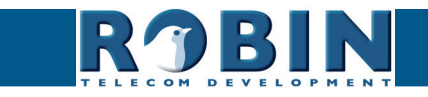

! Note: The number can be entered in multiple ways.

- 1. Just the number (e.g. 104, 1002, 6032 etc.). The handset is located on a connected IP-PBX in the same network or using a VoIP provider.
- 2. The number, followed by the IP address of the handset that is to be dialled (e.g. 1000@10.0.0.53, 102@192.168.1.21 etc.). The handset and the Robin are connected to each other directly, i.e. the call is not routed via a IP-PBX or VoIP provider. The Robin SV dials the handset directly.

\* Peer to Peer connection: If a direct connection between the Robin and a telephone set is required - without the use of a IP-PBX or VoIP provider - please check our whitepaper: How-To\_Peer-to-ENG.pdf on the supplied USB drive or on our support website: http://support.robintele. com

Profiles:

Define profiles. A profile is a set of audio- and video related settings.

The green '+' creates a new line. The '>>' behind a line opens the details for this line. The red X behind a line deletes the line from the list.

| RJBIN                       | Robin SmartView               | version dev-4/14<br>Logged in as 'admin' (logout) |
|-----------------------------|-------------------------------|---------------------------------------------------|
| Telephony Audio Video Net   | work System                   |                                                   |
| SIP Phonebook Call settings | Call log Control              |                                                   |
|                             |                               |                                                   |
| Entry                       |                               |                                                   |
| X Delete Entry              |                               |                                                   |
| Description                 |                               |                                                   |
| Codec ulaw                  |                               |                                                   |
| Codec alaw                  |                               |                                                   |
| Codec gsm                   |                               |                                                   |
| DTMF event payload type     | 101                           |                                                   |
| Codec h264                  |                               |                                                   |
| Videosize                   | 320x240 \$                    |                                                   |
| H264 payload type           | 99                            |                                                   |
| Variable bit rate           |                               |                                                   |
| Bitrate (kbps)              | 1024 \$                       |                                                   |
| Apply settings              |                               |                                                   |
|                             |                               |                                                   |
|                             |                               |                                                   |
|                             | © Copyright 2009-2013 Robin T | alecom                                            |

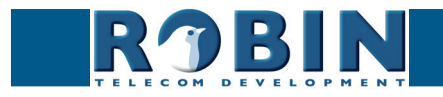

| • | Description                | The name that is associated with this profile                                                       |
|---|----------------------------|----------------------------------------------------------------------------------------------------|
| • | Codec ulaw                 | Support for the G.711 ulaw audio codec                                                              |
| • | Codec alaw                 | Support for the G.711 alaw audio codec                                                              |
| • | Codec gsm                  | Support for the GSM audio codec                                                                     |
| • | DTMF event payload<br>type | Change the 'payload type' for DTMF signal transmis-<br>sion. (default value is 101)                 |
| • | Codec h264                 | Support for the H.264 video codec                                                                   |
| • | Videosize                  | Set the resolution for the video*                                                                   |
| • | H264 payload type          | Change the 'payload type' for H.264 video codec.<br>(default value is 99)                           |
| - | Variable bitrate           | Support for variable bitrate                                                                        |
| - | Bitrate (kbps)             | Select the maximum video bit rate. A high bit rate = higher video quality but more bandwidth usage. |

*!* Note: The selected video resolution has to be supported by the device. If the resolution is not compatible, video distortion can occur. *!* 

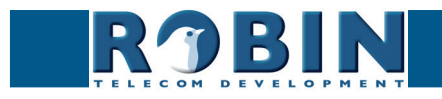

C

28

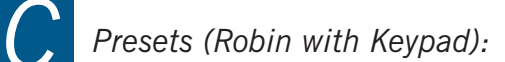

| Telephony Aud  | Kobin SmartView     Video Network System                                                                                                    | version dev-4474<br>Logged in as 'admin' (logout) |
|----------------|----------------------------------------------------------------------------------------------------|---------------------------------------------------|
| SIP Phoneboo   | Call settings Call log Control                                                                                                    |                                                   |
| Procet         |                                                                                                    |                                                   |
| X Delete Pres  | at and a second second s |                                                   |
| = Id           |                                                                                                    |                                                   |
| First          |                                                                                                    |                                                   |
| Second         | - 1                                                                                                    |                                                   |
| Third          |                                                                                                    |                                                   |
| Email          | 2                                                                                                    |                                                   |
| Pin            |                                                                                                    |                                                   |
| Apply settings |                                                                                                    |                                                   |
|                | Copyright 2009-2013 Robin Telecom                                                                                                    |                                                   |

The green '+' creates a new line. The '>>' behind a line opens the details for this line. The red X behind a line deletes the line from the list.

| • Id                       | The (unique) preset number (eg. the apartment number)                                                                 |
|----------------------------|----------------------------------------------------------------------------------------------------|
| • First                    | Select the first number to dial                                                                                       |
| <ul> <li>Second</li> </ul> | Select the second number to dial                                                                                      |
| Third                      | Select the third number to dial                                                                                       |
| ■ Email                    | Select the e-mail address for this preset. Define<br>the e-mail addresses in the menu -Network-Mail-,<br>Address book |
| Pin                        | Define the 6-digit PIN code for this preset                                                                           |

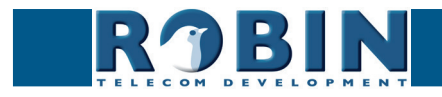

5.2.1.4 Telephony / Call settings (Robin with 1, 2, 4 buttons)

| R J DIN                                                                                                    | Robin Smartview                                      | version dev-<br>Logged in as 'admin' (logo |
|----------------------------------------------------------------------------------------------------|------------------------------------------------------|--------------------------------------------|
| TELECOM DEVELOPMEN                                                                                                    | T<br>tuark Sustam                                    |                                            |
| SID Dependencia Cell estiticate                                                                                                    | Cellies Centrel                                      |                                            |
| SIF FIDNEDOOK Gail settings                                                                                                    | Call log Control                                     |                                            |
| Call priority                                                                                                    |                                                      |                                            |
| First 1                                                                                                    |                                                      |                                            |
| Second +                                                                                                    |                                                      |                                            |
| Third +                                                                                                    |                                                      |                                            |
| Email +                                                                                                    |                                                      |                                            |
| Schedule                                                                                                    |                                                      |                                            |
| Add Timeslot                                                                                                    |                                                      |                                            |
| Add Timeslot The Timeslots is currently emotion                                                                                                    | ,                                                    |                                            |
| Add Timeslot The Timeslots is currently empty                                                                                                    | ,<br>,                                               |                                            |
| Add Timeslot The Timeslots is currently empty General                                                                                                    | ,                                                    |                                            |
| Add Timeslot The Timeslots is currently empty General Auto answer                                                                                                    | 0                                                    |                                            |
| Add Timeslot The Timeslots is currently empty General Auto answer Auto answer delay                                                                                                    | 1 seconds                                            |                                            |
| Add Timeslot The Timeslots is currently empty General Auto answer Auto answer delay No answer timeout                                                                                                    | 1 seconds<br>6 seconds                               |                                            |
| Add Timeslot The Timeslots is currently empty General Auto answer Auto answer delay No answer timeout Max call duration                                                                                                    | seconds     seconds     minutes                      |                                            |
| Add Timeslot The Timeslots is currently empty General     Auto answer     Auto answer delay     No answer delay     No answer timeout     Max call duration     Call status                                                 | T seconds<br>(0) seconds<br>0) minutes<br>kile       |                                            |
| Add Timeslot The Timeslots is currently empty General Auto answer Auto answer delay No answer timeout Max call duration Call status Video compatibility mode                                                                | 1 seconds<br>20 seconds<br>30 minutes<br>10 le<br>21 |                                            |
| Add Timeslot The Timeslots is currently empty General     Auto answer     Auto answer delay     No answer timeout     Max call duration     Call status     Video compatibility mode     Aeey settings                      | 1 seconds<br>60 seconds<br>10 minutes<br>10 cle      |                                            |
| Add Timeslot The Timeslots is currently empty General     Auto answer     Auto answer delay     No answer timeout     Max call duration     Call status     Video compatibility mode Apply settings                         | seconds<br>seconds<br>initutes<br>idle               |                                            |
| Add Timeslot The Timeslots is currently empty General     Auto answer     Auto answer delay     No answer delay     No answer timeout     Max call duration     Call status     Video compatibility mode     Apply settings | T seconds<br>(0) seconds<br>0) minutes<br>kile<br>₽  |                                            |

#### Call priority:

The Robin can dial up to three numbers in a set sequence. If the first number is engaged or not answering\* it will continue wit the second number. If the second number is engaged or not answering it will continue wit the third number.

For the 2 and 4 button equipped Robins the call priority settings can be defined for each individual button.

| First                      | Select the first number to dial  |
|----------------------------|----------------------------------|
| <ul> <li>Second</li> </ul> | Select the second number to dial |
| Third                      | Select the third number to dial  |

\* Change the duration in -Telephony-Call settings-General- using the 'No answer timeout' option.

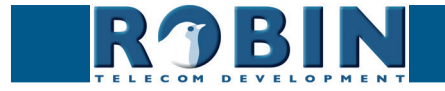

#### Schedules:

The Robin features a 'Schedule' function. The schedules can be defined in the menu -System-Schedules-.

This function allows you to set multiple timeslots: e.g. office hours, lunch break, etc. Consequently, during the lunch break the Robin can be set to dial a different telephone number from that configured for normal working hours.

The timeslots are not prioritised so they must be set consecutively, e.g.:

8:30-12:29 morning -> call reception 12:30-13:00 lunch -> call a mobile phone 13:01-17:00 afternoon -> call reception

*!* Note: When the 'Schedule' function is in use, timeslots take priority over the 'First, Second and Third' settings in -Telephony-Call settings-Call priority-. The intercom checks whether a timeslot is active based on the current time, if not, it reverts to the settings for 'First, Second and Third'. *!* 

For the 2 and 4 buttons equipped Robins the schedule settings can be defined for each individual button.

Timeslots:

The green '+' creates a new line. The '>>' behind a line opens the details for this line. The red X behind a line deletes the line from the list.

| Telephory Audio Video Network System                                             | version dev-4457<br>Logged in as 'admin' (logout) |
|----------------------------------------------------------------------------------|---------------------------------------------------|
| SIP Phonebook Call settings Call log Control                                     |                                                   |
| Timeslot<br>Collecte Timeslot<br>Schedule = 9<br>Extension = 9<br>Acopy settinge |                                                   |
| Copyright 2009-2013 Robin Telecom                                                |                                                   |
|                                                                                  |                                                   |

| • | Schedule  | Select the defined schedule |
|---|-----------|-----------------------------|
| - | Extension | Select the number to dial   |

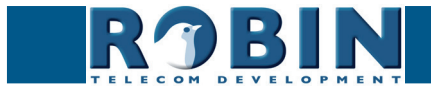

Configuration

| • | Auto answer       | Enables auto answering of incoming calls to the intercom (off by default) |
|---|-------------------|---------------------------------------------------------------------------|
| - | Auto answer delay | Answer incoming calls after X seconds                                     |
| - | No answer timeout | End call attempt after X seconds                                          |
| - | Max call duration | Maximum duration of a call $(0=no limit)$                                 |
| • | Call status       | Displays the status of the phone functionality of the Robin               |

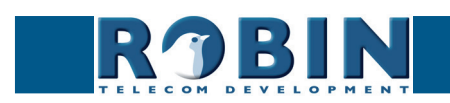

### 5.2.1.5 Telephony / Call settings (Robin with Keypad)

| ROBIN ProLine SIP 5 MP IP camera (WideAngle) - Keypad | Logged in as 'admin' (ic |
|-------------------------------------------------------|--------------------------|
| Jephony Audio Video Network System                    |                          |
| P Phonebook Call settings Call log Control            |                          |
|                                                       |                          |
| Keypad                                                |                          |
| Preset to call when i-button pressed 1 9              |                          |
| Backlight brightness                                  |                          |
| Beep volume 6                                         |                          |
| Beep frequency 700                                    |                          |
| Beep duration 2                                       |                          |
| Max preset length 4                                   |                          |
|                                                       |                          |
| General                                               |                          |
| Auto answer                                           |                          |
| Auto answer delay 1 seconds                           |                          |
| No answer timeout (60) seconds                        |                          |
| Max call duration 0 minutes                           |                          |
| Cali status idle                                      |                          |
| Video compatibility mode                              |                          |
| Apply settings                                        |                          |
|                                                       |                          |
|                                                       |                          |

Keypad:

| <ul> <li>Preset to call when<br/>i-button pressed</li> </ul> | Select the preset (menu -Telephony-Phonebook-) for the 'i'-key on the Keypad                                                                                                    |
|--------------------------------------------------------------|----------------------------------------------------------------------------------------------------|
| <ul> <li>Backlight brightness</li> </ul>                     | Change the intensity of the Keypad backlight                                                                                                    |
| <ul> <li>Beep volume</li> </ul>                              | Change the volume of the Keypad keys beep                                                                                                    |
| <ul> <li>Beep frequency</li> </ul>                           | Change the frequency of the Keypad keys beep                                                                                                    |
| <ul> <li>Beep duration</li> </ul>                            | Change the duration of the Keypad keys beep                                                                                                    |
| <ul> <li>Max preset length</li> </ul>                        | Define the maximum length of the preset. If for<br>example the length is three, 999 is the highest<br>number to dial. (for two it is 99 en for one it is 9). If<br>the maximum length is reached the intercom will dial<br>automatically |

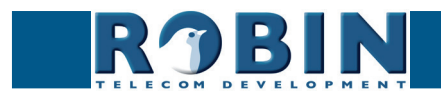

C

General:

| <ul> <li>Auto answer</li> </ul>       | Enables auto answering of incoming calls to the intercom    |
|---------------------------------------|-------------------------------------------------------------|
| <ul> <li>Auto answer delay</li> </ul> | Answer incoming calls after X seconds                       |
| <ul> <li>No answer timeout</li> </ul> | End call attempt after X seconds                            |
| <ul> <li>Max call duration</li> </ul> | Maximum duration of a call ( $0=no$ limit)                  |
| Call status                           | Displays the status of the phone functionality of the Robin |

#### 5.2.1.6 Telephony / Call log

The call log presents an overview of all the call events to and from the Robin.

You can delete the complete log file using the red X alongside the 'Delete all rows' label. You can delete individual log lines by clicking the red X behind the log line in question.

Call log:

|                                                                                                    | Robin SmartView                                                                                      |                                                                                                    | venion dev-4457<br>Logged in as 'admin' (logout) |
|----------------------------------------------------------------------------------------------------|----------------------------------------------------------------------------------------------------|----------------------------------------------------------------------------------------------------|--------------------------------------------------|
| Call log                                                                                                    |                                                                                                    |                                                                                                    |                                                  |
| Time<br>1970-01-01 01:00:37 +0100<br>1970-01-01 01:01:03 +0100<br>1970-01-01 01:01:28 +0100<br>1970-01-01 01:01:57 +0100 | Number Direction<br>@10.0.99 outgoing<br>@10.0.99 outgoing<br>@10.0.99 outgoing<br>@10.0.99 outgoing | Answered     Result       Image: Image of the second second | © Copyright 2009-2013 Robin Telecom              |

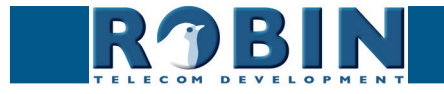

### 5.2.1.7 Telephony / Control

The Control menu allows you to manually initiate and end a call from the Robin.

| Telephony Audio Video Network                                             | Robin SmartView                         |                                     | version dev-4457<br>Logged in as 'admin' (logout) |
|---------------------------------------------------------------------------|-----------------------------------------|-------------------------------------|---------------------------------------------------|
| SIP Phonebook Call settings Cal                                           | l log Control                           |                                     |                                                   |
| Call Hangup Registration status Registration status secondary Call status | (Cail<br>(Hangup)<br>registered<br>idle |                                     |                                                   |
|                                                                           |                                         | © Copyright 2009-2013 Robin Telecom |                                                   |

Call:

| • Call                                                | Initiate a call using the 'Call' button                                         |
|-------------------------------------------------------|---------------------------------------------------------------------------------|
| <ul> <li>Hangup</li> </ul>                            | End a call using the 'Hangup' button                                            |
| <ul> <li>Registration status</li> </ul>               | Shows the IP-PBX or VoIP provider registration status                           |
| <ul> <li>Registration status<br/>secundary</li> </ul> | Optional: Shows the secondairy IP-PBX or VoIP pro-<br>vider registration status |
| <ul> <li>Call status</li> </ul>                       | Shows the Robins call status (idle, ringing, con-<br>nected)                    |

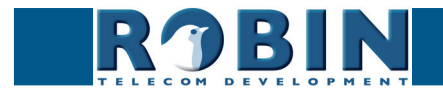

C
### 5.2.2 Audio

### 5.2.2.1 Audio / Settings

In this menu you can control all audio related settings such as speaker volume and microphone sensitivity.

| RJBI                                                                                                    | N ProLine SIP 5 MP IP camera (WideAngie) - 1 Button                                                                                                    | Logged in as 'admin' ( |
|----------------------------------------------------------------------------------------------------|----------------------------------------------------------------------------------------------------|------------------------|
| Telephony Audio Video                                                                                             | Network System                                                                                                    |                        |
| Settings Detection Med                                                                                            | 1                                                                                                    |                        |
|                                                                                                    |                                                                                                    |                        |
| Settings                                                                                                    |                                                                                                    |                        |
| Settings                                                                                                    | <b>0_</b> 110                                                                                                    |                        |
| <ul> <li>Settings</li> <li>Speaker volume</li> <li>Microphone sensitivity</li> </ul>                              | 110<br>40                                                                                                    |                        |
| Settings Speaker volume Microphone sensitivit Tone volume                                                         | 40<br>2                                                                                                    |                        |
| Settings<br>Speaker volume<br>Microphone sensitivit<br>Tone volume<br>Mute                                        | 40<br>2<br>0<br>0<br>1<br>1<br>1<br>1<br>1<br>1<br>1<br>1<br>1<br>1<br>1<br>1<br>1                                                                                                    |                        |
| Settings<br>Speaker volume<br>Microphone sensitivit<br>Tone volume<br>Mute<br>Generate test tone                  |                                                                                                    |                        |
| Settings<br>Speaker volume<br>Microphone sensitivit<br>Tone volume<br>Mute<br>Generate test tone<br>Echo canceler | 0,110<br>0,10<br>0,10<br>0,10<br>0,10<br>2<br>0,10<br>0,10<br>0, |                        |

### Settings:

| •       | Speaker volume                       | Change the speaker volume                                                                                                    |
|---------|--------------------------------------|----------------------------------------------------------------------------------------------------|
| •       | Microphone sensitivity               | Change the microphone sensitivity                                                                                                    |
| •       | Tone volume                          | Change the tone volume                                                                                                    |
| •       | Mute                                 | Tones incoming: All incoming tones of a call (phone<br>-> Robin)<br>Tones all: All of the Robin generated tones<br>All audio: Mute all output (listen-in function)    |
| •       | Generate test tone                   | Play a test tone                                                                                                    |
| •       | Echo canceler                        | Select the echo canceller mode                                                                                                    |
| •       | Denoise                              | By default, all background noise will be filtered to<br>improve the sound quality. In a loud environment the<br>sound quality might improve by disabling this feature |
| Ha<br>∎ | lf duplex setting only:<br>Vox level | Set the switch level of the microphone / speaker                                                                                                    |
| •       | Vox hyst                             | Modify this setting to smoothen the switch between sending and transmitting                                                                                           |

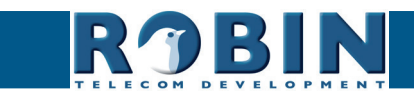

C

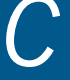

- Off, no echo cancellation
- Adaptive, active echo cancellation. Allows two-way simultaneous communication
- Half-duplex, makes use of sound detection to switch between speaker or microphone. This disables simultaneous two-way communication. You either speak or listen.

With the echo canceller set to 'half duplex' a 'Vox level' slider is visible. It allows you to set the switch level of the microphone / speaker

# *!* Note: Tuning the 'Vox level' is necessary to establish good communication when set to 'half-duplex'. *!*

### 5.2.2.2 Audio / Detection

The Robin is capable of detecting sound through its microphone.

This detection can trigger 'Actions' such as activation of a relay switch or automatic calling to a phone set. These actions can be defined in the menu -System-Events-.

Depending on the location of the Robin and the type of sound that should trigger the detection, two parameters can be set: the volume and the duration.

Short audio spikes can be filtered by increasing the duration setting. Background noise can be filtered by increasing the threshold.

| ROBIN Robin SmartView                |                                                                          | version.dev-4457<br>Logged in as 'admin' (logout) |
|--------------------------------------|--------------------------------------------------------------------------|---------------------------------------------------|
| Telephony Audio Video Network System |                                                                          |                                                   |
| Settings Detection Media             |                                                                          |                                                   |
| Audio detection                      | Enabled     Threshold     Duration     Copyright 2009-2013 Rabin Telecom |                                                   |

Audio detection:

| Enabled                      | Enable or disable the audio detection        |
|------------------------------|----------------------------------------------|
| Treshold                     | Change the volume threshold of the detection |
| <ul> <li>Duration</li> </ul> | Change the audio duration of the detection   |

The colour of the bars is green (= no detection) or red (= detection) The red line indicates the boundary of the detection area.

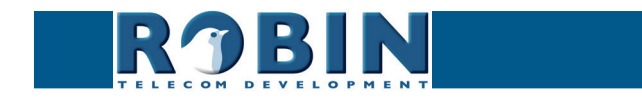

### 5.2.2.3 Audio / Media

The Media menu allows you to import audio files into the intercom and play them through the speaker. You can use this to change the tone of the button and the ringback tone, so you can customize the melody that plays when you use the Robin. Use it for:

- Events
- Phone related functions (button, ring back, ring, disconnect, busy)

| ROBIN ProLine SIP 5 MP IP camera (WideAngle) - Keypad | vesion 3.6.<br>Logged in as 'admin' (logoul |
|-------------------------------------------------------|---------------------------------------------|
| elephony Audio Video Network System                   |                                             |
| ettings Detection Media                               |                                             |
|                                                       |                                             |
| upload                                                |                                             |
| Upload status Idle                                    |                                             |
| <ul> <li>Status</li> </ul>                            |                                             |
| File upload                                           |                                             |
| Ande settions                                         |                                             |
| xbhiA annuða                                          |                                             |
| media liet                                            |                                             |
|                                                       |                                             |
| A Advimenta a Deete dai Metua                         |                                             |
| realize riay                                          |                                             |
|                                                       |                                             |
|                                                       |                                             |
|                                                       |                                             |
|                                                       |                                             |
| pano ray                                              |                                             |
| Apply settings                                        |                                             |
|                                                       |                                             |
|                                                       |                                             |
| tone_selection                                        |                                             |
| tone_selection                                        |                                             |
| tone_selection                                        |                                             |

### Upload:

| <ul> <li>Upload status</li> </ul> | Shows the upload status                               |
|-----------------------------------|-------------------------------------------------------|
| <ul> <li>Status</li> </ul>        | Shows the result of the uploaded file                 |
| ■ File                            | Select the file to upload (wav of mp3), max. size 1MB |

### Media list:

The Robin ships with some audio files preloaded.

The green '+' creates a new line. The '>>' behind a line opens the details for this line. The red X behind a line deletes the line from the list.

| <ul> <li>Name</li> </ul> | The name that is associated with this audio file     |
|--------------------------|------------------------------------------------------|
| <ul> <li>Play</li> </ul> | Plays the audio file through speaker of the intercom |

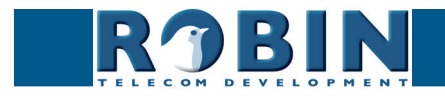

### Tone selection:

Select an audio file to play for a selected phone related function (ring, ringback, disconnect, busy).

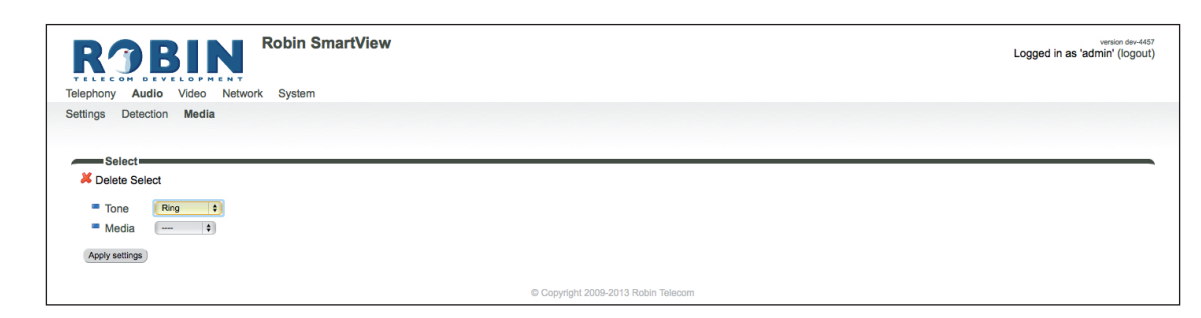

The green '+' creates a new line. The '>>' behind a line opens the details for this line. The red X behind a line deletes the line from the list.

| <ul> <li>Tone</li> </ul>  | Select the phone related function:<br><b>Button</b> - Sounds when the button is pushed<br><b>Ring back</b> - Sounds when the Robin is calling a number<br><b>Ring</b> - Sounds when a someone is calling to the Robin<br><b>Disconnect</b> - Sounds when te call is ended<br><b>Busy</b> - Sounds when the called number is busy |
|---------------------------|----------------------------------------------------------------------------------------------------|
| <ul> <li>Media</li> </ul> | Select the audio file:                                                                                                    |

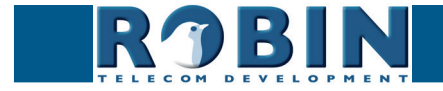

5.2.3 Video (Robin with integrated camera)

### 5.2.3.1 Video / Live

Shows real time video captured by the camera. Double click on the image to toggle between full screen video or default size video.

By using the on-screen controls in the upper right corner of the image you can modify the brightness of the image.

The three buttons below the video frame functions as controls for the built-in relays switch. They are used for:

- Switching off (Close)
- Switching on (Open)
- Switch on and after a predefined time automatically off (Pulse)

# *! Note: These three buttons are only visible if the option: ' User can control door opener' (-System-Security-) is enabled. !*

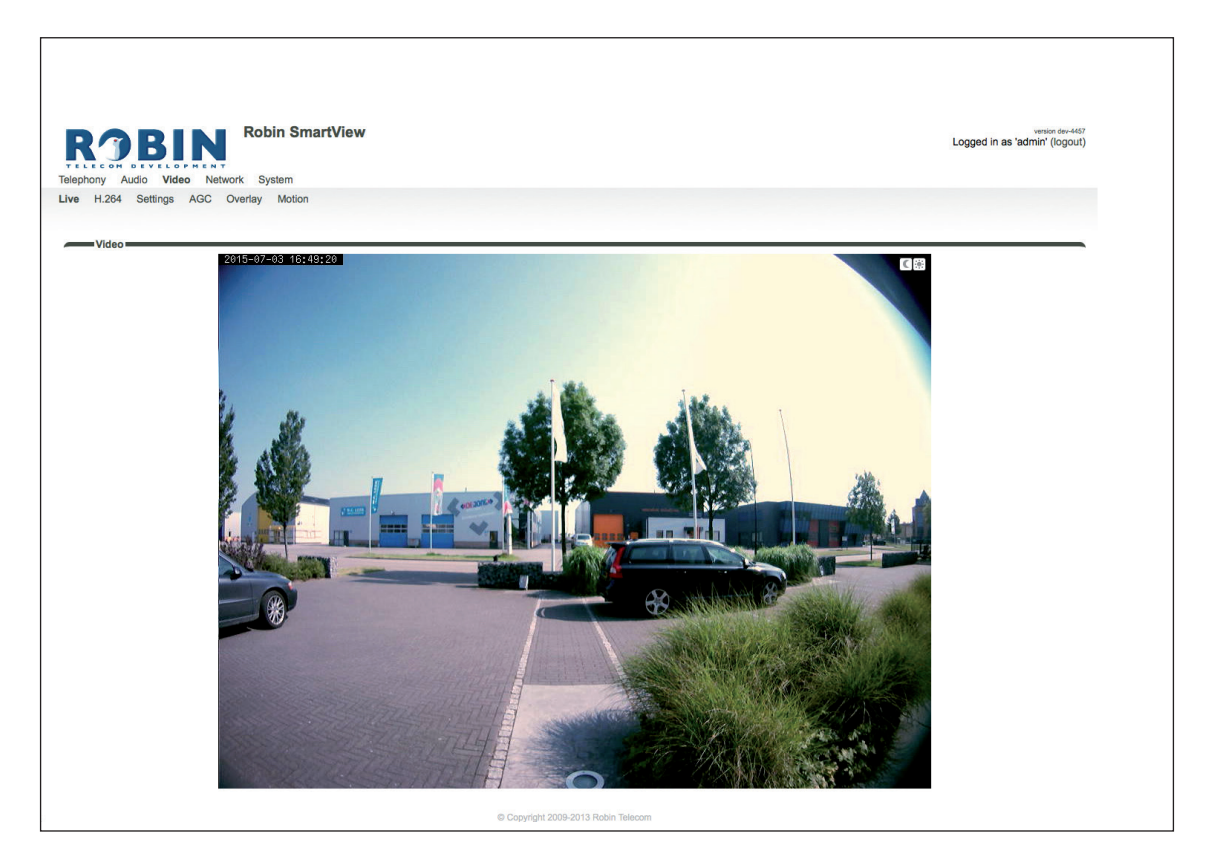

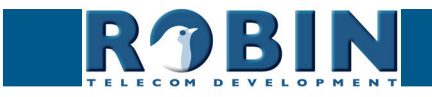

### 5.2.3.2 Video / Settings

You can change all the camera related settings here.

- Settings: settings that are associated with the video quality
- Image settings that are associated with the image quality
- Encoder: settings that are associated with the degree of image compression

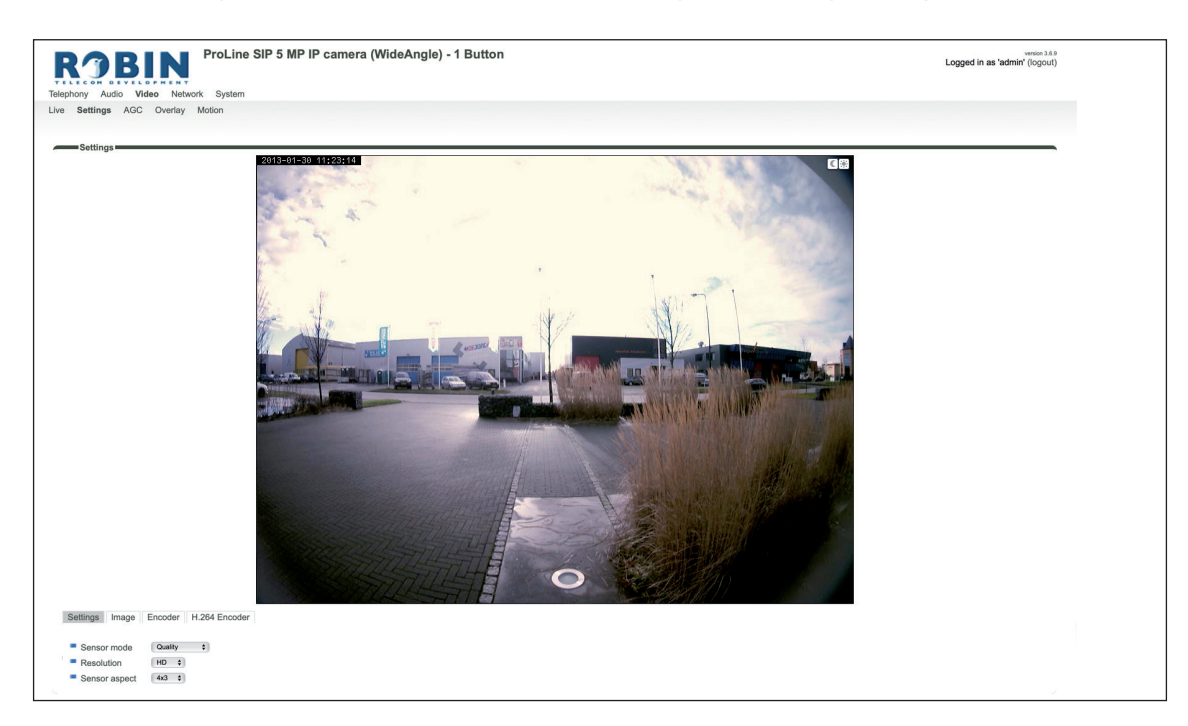

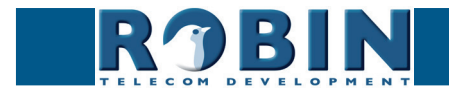

### Settings:

The 'Sensor mode' menu allows you to choose between two optimization profiles. You can choose between Performance or Quality.

- Performance The Robin settings are optimized to achieve the highest possible frame rate. The video quality will loose some detailing.
- Quality The Robin settings are optimized for the best video quality possible. The frame rate will be limited to approximately 15 frames per second.

The 'Resolution' menu allows you to select the video image resolution. Choose between 'VGA', 'SD' or 'HD'.

- VGA The video image will be presented with a vertical resolution of 480 pixels
- SD The video image will be presented with a vertical resolution of 576 pixels
- HD The video image will be presented with a vertical resolution of 720 pixels

The 'Sensor aspect' menu allows you to choose the preferred aspect ratio of the video image.

- 4x3 The default aspect ratio
- 16x9 Widescreen

### Image:

| Settings Image Encoder   | H.264 Encoder |    |
|--------------------------|---------------|----|
| Brightness               |               | 50 |
| Contrast                 |               | 50 |
| Saturation               |               | 70 |
| Auto gain control (AGC)  |               |    |
| Advanced agc settings    |               |    |
| Fluorescent light        |               |    |
| Auto white balance (AWB) |               |    |

| • | Brightness                  | Changes the brightness of the video image                                                                  |
|---|-----------------------------|----------------------------------------------------------------------------------------------------|
| • | Contrast                    | Changes the contrast of the video image                                                                    |
| • | Saturation                  | Changes the colour saturation of the video image                                                           |
| • | Auto gain control<br>(AGC)  | 'Automatic Gain Control' automatically matches video image exposure to the light circumstances             |
| • | Fluorescent light           | Activate this function if artificial light sources in a room cause interference, e.g. TL strip lighting    |
| • | Auto white balance<br>(AWB) | 'Auto White Balance' automatically matches the colour temperature of the video image to the circum-stances |

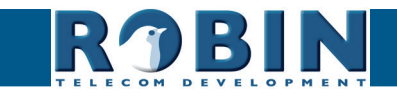

Encoder:

| Settings Image | Encoder | H.264 Encoder |
|----------------|---------|---------------|
|                |         |               |
| Jpeg quality   |         | 70            |
|                |         |               |

| Jpeg quality | Allows you to change the quality of the 'Live' video |
|--------------|------------------------------------------------------|
|              | images in the web browser (higher quality but more   |
|              | bandwidth usage)                                     |

### ! Note: Higher quality will put extra load on the bandwidth. !

### H.264 Encoder

Change the H.264 encoder quality. This will have an impact on the RTSP stream. The storage space and bandwidth required will increase at higher settings.

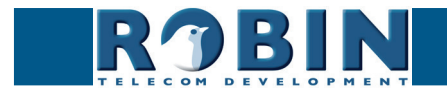

### 5.2.3.3 Video / AGC

Define a zone in the image that the AGC will use for the measurements.

The AGC (Automatic Gain Control) automatically matches video image exposure to the light circumstances. This option can be switched on or off at the -Video-Settings- menu.

Use the mouse to define a selection area in the image. Draw a frame in the video image and enlarge/reduce it by dragging the top left and bottom right corners. The red cross at the top removes the selection frame.

Make sure that the most important area in the image is selected for the AGC function. This will usually be the location where the people will stand when they use the Robin.

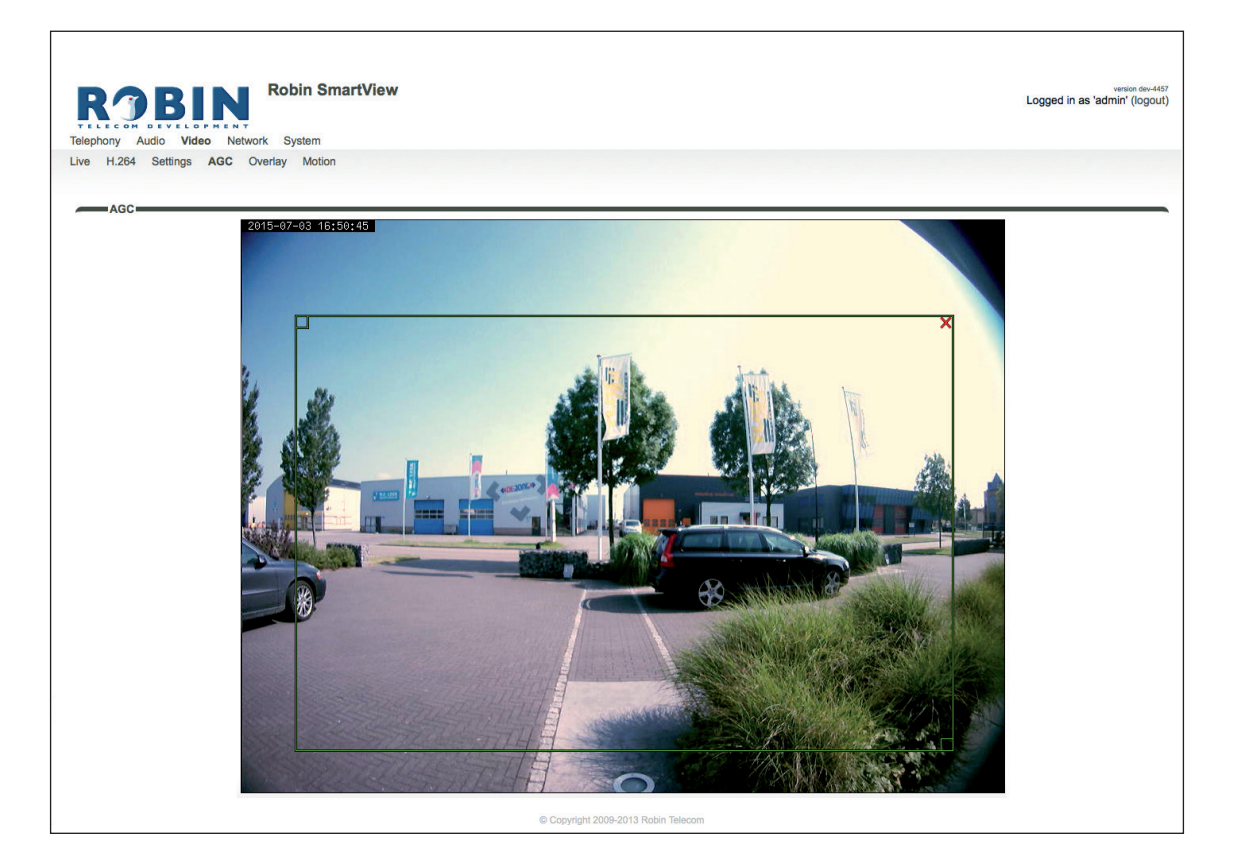

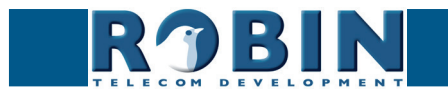

### 5.2.3.4 Video / Overlay

Use the overlay option to display extra information in the upper left corner of the video image.

Overlay:

| ive H.264 Settings AGC Overlay | Motion |  |   |  |
|--------------------------------|--------|--|---|--|
| Overlay                        |        |  |   |  |
| Overlay                        |        |  | 4 |  |
|                                |        |  |   |  |
| Enable video overlay           |        |  |   |  |
| Show date and time             |        |  |   |  |
| Show device name               |        |  |   |  |
| Show device location           |        |  |   |  |
| Additional overlay text        |        |  |   |  |

| • | Additional overlay text | Display additional text                                                         |
|---|-------------------------|---------------------------------------------------------------------------------|
| • | Show device location    | Display the location of the Robin (change the loca-<br>tion in -System-Device-) |
| • | Show device name        | Display the device name (change the device name in -System-Device-)             |
| • | Show date and time      | Display the date and time                                                       |
| • | Enable video overlay    | Enable or disable the video overlay function                                    |

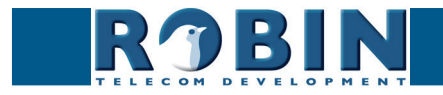

 $\mathcal{C}$ 

### 5.2.3.5 Video / Motion

Motion allows you to select parts of the video image where you want movement to be detected.

Detection of movement can trigger 'Actions' such as an acoustic signal, switching a built-in relay or initiating a call to a telephone. The actions are set in -System-Events-.

Use the mouse to select an area in the image. Draw a frame in the video image and enlarge/reduce it by dragging the top left and bottom right corners. The red cross at the top removes the selection frame.

Consider how to minimise the chance of a false alarm when selecting the zones. For example, avoid objects that move in the wind such as flags, branches on trees, etc.

Both detection sensitivity and the size of the object you want to detect can be adjusted. The graph at the bottom of the image allows you to verify whether the settings are correct.

The colour of the bars is green (= no detection) or red (= detection) The red line indicates the boundary of the detection area.

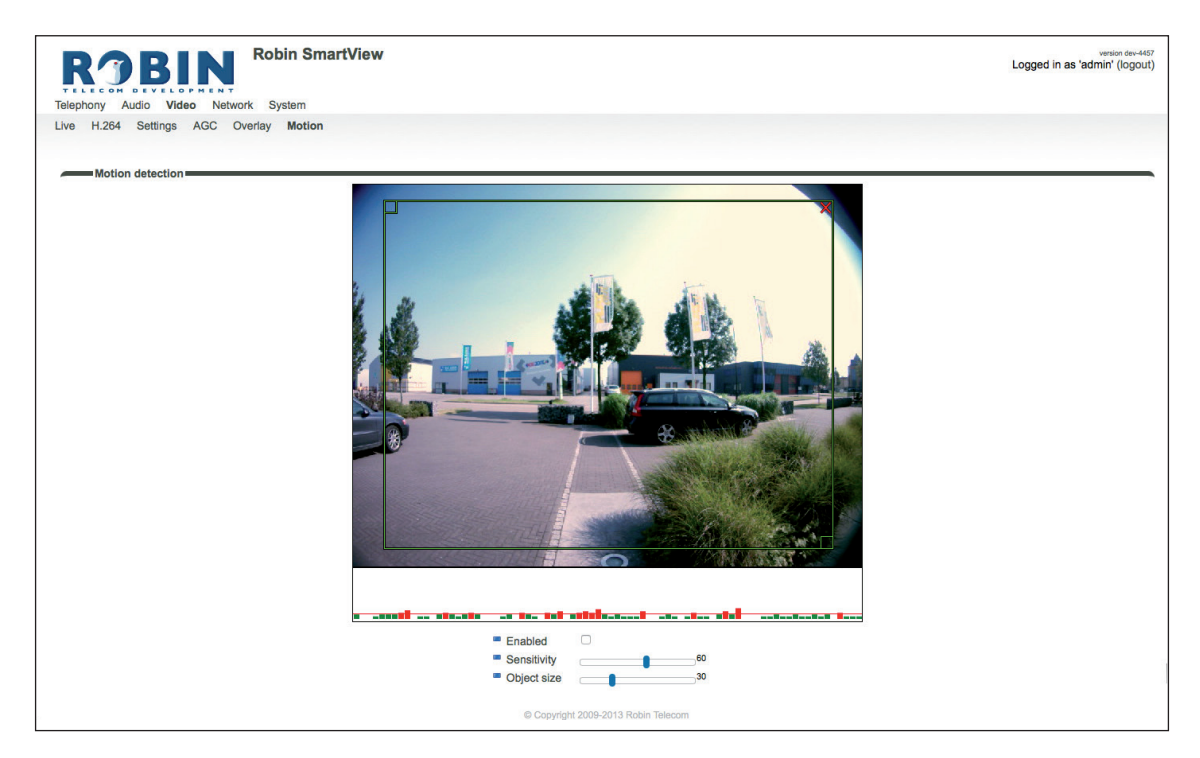

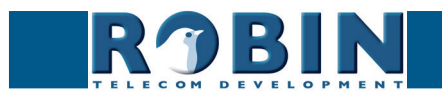

Motion detection:

| Enabled                         | Activates Motion detection                            |
|---------------------------------|-------------------------------------------------------|
| <ul> <li>Sensitivity</li> </ul> | Increases/reduces detection sensitivity               |
| <ul> <li>Object size</li> </ul> | Changes the size of the object to detect by the Robin |

! Note: To make tuning the Motion settings easier, no 'Events' that may have been set will be activated when the -Video-Motion- window for the Robin is open. When you close the -Video-Motion- window, detection is enabled again. !

### 5.2.4 Network

### 5.2.4.1 Network / Status

Network status shows the current network information.

### Network status:

| Status     Settings     HTTP     Mail     NAT     RTSP       Interface     eth0       Interface     eth0       MAC padress     00:1d32-3385/e       IP Adress     10:00.188       Netweak     225:225:250.0       Default gateway     10:00.11       Prima primeserver     0.8.4.4       E Linkstate     100 Mbps full-duplex                                                                                                    | ROBIN<br>Telephony Audio Video N | Robin SmartView SIP 5MP IP Keypad       | ventor 36.3<br>Logged in as 'admin' (logout) |
|----------------------------------------------------------------------------------------------------|----------------------------------|-----------------------------------------|----------------------------------------------|
| Network status           These are the actual addresses currently assigned to the LAN interface           Interface         eth0           MAC address         001/10/23/385/6           IP Address         100.0.188           Netmask         2256.255.50           Obfault gateway         100.0.1           Primary nameserver         8.8.4.4           Secondary nameserver         8.8.4.4           Linkstate         100 Mbps full-tuplex. | Status Settings HTTP Ma          | I NAT RTSP                              |                                              |
| Network status       These are the actual addresses currently assigned to the LAN Interface       Interface     ethol       MAC address     00:1d:02:43:85/6       IP Address     10:1d:02:43:85/6       IP Address     10:0.0.188       Netmask     255:255:255.0       Implementary     10:0.0.1       Primary nameserver     10:0.0.254       Secondary nameserver     8.8.4.4       Linkstate     100 Mbps full-duplex                          |                                  |                                         |                                              |
| These are the actual addresses currently assigned to the LAN interface       Interface     eth0       MAC address     00:16/02/43/85/n       IP Address     10:0.178       Netmask     255.255/250       Default gateway     10:0.254       Primary nameserver     10:8.8.4       Secondary nameserver     8:8.4.4       Linkstate     100 Mitops full-duplex                                                                                       | Network status                   |                                         |                                              |
| Interface     eth0       MAC address     00.11d2/243.85 fa       IP Address     10.0.118       Nemask     255.255.0       Default gateway     10.0.1       Primary namesever     0.0.254       Secondary namesever     8.8.4.4       Linkstate     100 Mbps full-duplex                                                                                                    | These are the actual addresses   | currently assigned to the LAN interface |                                              |
| Interface         eth0           IMAC address         00.11d02-43.85.56           IP Address         10.0.188           Netmask         255.255.50.5           Default gateway         10.0.0.1           Primary nameserver         10.0.254.           Secondary nameserver         8.8.4.4           Linkstate         100 Mbps full-duplex                                                                                                    |                                  |                                         |                                              |
| MAC address         00:14024385fe           IP Address         10:0.188           Netmask         255.255.255.0           Default gateway         10:0.0.1           Primary nameserver         10:0.254           Secondary nameserver         8:8:4.4           Linkstate         100 Mbps full-tuplex                                                                                                    | Interface                        | eth0                                    |                                              |
| IP Address         10.0.188           Netmask         255250           Default gateway         10.0.1           Primary nameserver         10.0.254           Secondary nameserver         8.8.4.4           Linkstate         100 Mbps full-duplex                                                                                                    | MAC address                      | 00:1d:02:43:85:fe                       |                                              |
| Netmask     255.256.256.0       Default galeway     10.0.1       Printary nameserver     10.0.254       Secondary nameserver     8.8.4       Linkstate     100 Mops full-duplex                                                                                                    | IP Address                       | 10.0.0.188                              |                                              |
| ■ Default gateway       10.0.0.1         ■ Primary nameserver       10.0.254         ■ Secondary nameserver       8.8.4         ■ Linkstate       100 Mbps full-duplex                                                                                                    | Netmask                          | 255.255.255.0                           |                                              |
| Primary nameserver 10.0.0.254 Secondary nameserver 8.8.4.4 Linkstate 100 Mops full-duplex                                                                                                    | Default gateway                  | 10.0.0.1                                |                                              |
| Secondary nameserver     8.8.4.4     Linkstate     100 Mbps full-duplex                                                                                                    | Primary nameserver               | 10.0.254                                |                                              |
| Linkstate     100 Mbps full-duplex                                                                                                    | Secondary nameserver             | 8.8.4.4                                 |                                              |
|                                                                                                    | Linkstate                        | 100 Mbps full-duplex                    |                                              |
|                                                                                                    |                                  |                                         |                                              |
|                                                                                                    |                                  |                                         |                                              |

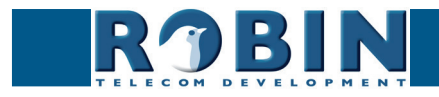

| Interface                                      | Shows the network interface that is used        |
|------------------------------------------------|-------------------------------------------------|
| <ul> <li>MAC address</li> </ul>                | Shows the Robins MAC address                    |
| IP address                                     | Shows the IP address of the Robin               |
| <ul> <li>IP netmask</li> </ul>                 | Shows the IP netmask                            |
| <ul> <li>Default gateway</li> </ul>            | Shows the IP address for the default gateway    |
| Primary nameserver                             | Shows the IP address for the primary DNS        |
| <ul> <li>Secondary name-<br/>server</li> </ul> | Shows the IP address for the secondary DNS      |
| <ul> <li>Linkstate</li> </ul>                  | Shows the speed and status of the Ethernet link |

### 5.2.4.2 Network / Settings

Allows you to change the network settings of the intercom.

| RJB                                             | Robin SmartView  |                                     | version dev-4467<br>Logged in as 'admin' (logout) |
|-------------------------------------------------|------------------|-------------------------------------|---------------------------------------------------|
| Telephony Audio Vide                            | o Network System |                                     |                                                   |
| Status Settings HTT                             | P Mail NAT RTSP  |                                     |                                                   |
|                                                 |                  |                                     |                                                   |
| Configuration                                   |                  |                                     |                                                   |
| Configuration methods                           | DHCP \$          |                                     |                                                   |
| Apply sattings                                  |                  |                                     |                                                   |
| Pipiny accurga                                  |                  |                                     |                                                   |
| Security                                        |                  |                                     |                                                   |
| Enable 802.1x aut                               | hentication      |                                     |                                                   |
| Apply settings                                  |                  |                                     |                                                   |
|                                                 |                  |                                     |                                                   |
| Settings                                        | 192 168 160 59   |                                     |                                                   |
| <ul> <li>IP Address</li> <li>Netmask</li> </ul> | 255.255.255.0    |                                     |                                                   |
| <ul> <li>Default gateway</li> </ul>             | 192.168.160.1    |                                     |                                                   |
|                                                 |                  |                                     |                                                   |
|                                                 |                  | © Copyright 2009-2013 Robin Telecom |                                                   |

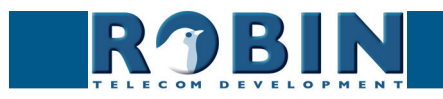

 $\mathcal{C}$ 

## Configuration:

| Configuration method                          | Select automatic (DHCP) or manual.       |
|-----------------------------------------------|------------------------------------------|
| <ul> <li>IP address</li> </ul>                | Enter the IP address for the Robin       |
| <ul> <li>Netmask</li> </ul>                   | Enter the IP netmask                     |
| <ul> <li>Default gateway</li> </ul>           | Enter the gateway or router address      |
| <ul> <li>Primary name server</li> </ul>       | Enter the IP address for the primary DNS |
| <ul> <li>Secondary name<br/>server</li> </ul> | Enter the IP address for a secondary DNS |

### Security:

| <ul> <li>Enable 802.1x au-<br/>thentication</li> </ul> | Enable 802.1x authentication                          |
|--------------------------------------------------------|-------------------------------------------------------|
| <ul> <li>Status</li> </ul>                             | Displays the 802.1x status                            |
| <ul> <li>Authentication type</li> </ul>                | Select the type of authentication; MD5, PEAP, TLS     |
| <ul> <li>Identity</li> </ul>                           | Enter your identity                                   |
| <ul> <li>Password</li> </ul>                           | Enter your password                                   |
| CA certificate                                         | Select the CA certificate (PEAP and TLS only)         |
| <ul> <li>Supplicant certificate</li> </ul>             | Select the supplicant / client certificate (TLS only) |

## Settings:

| • | IP address      | Shows the IP address                         |
|---|-----------------|----------------------------------------------|
| - | IP netmask      | Shows the standard IP netmask                |
| - | Default gateway | Shows the IP address for the default gateway |

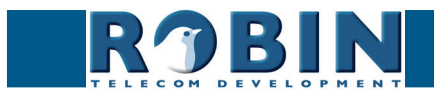

С

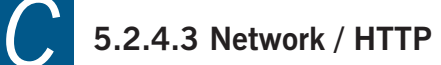

| RJBIN                                                       | versa<br>Logged in as 'admin' |
|-------------------------------------------------------------|-------------------------------|
| TELECOM DEVELOPMENT<br>Telenhony Audio Video Network System |                               |
| Status Settings HTTP Mail NAT RTSP                          |                               |
|                                                             |                               |
|                                                             |                               |
| Proxy                                                       |                               |
| Enable HTTP proxy                                           |                               |
| Apply settings                                              |                               |
|                                                             |                               |
| Settings                                                    |                               |
| HTTP port 80                                                |                               |
|                                                             |                               |
| HTTPS port 443                                              |                               |
| HTTPS port     HTTPS port     Certificate                   |                               |
| HTTPS port     443     Certificate     Apply settings       |                               |

### Proxy:

Set the HTTP Proxy server.

| • | Enable HTTP proxy    | Activates the use of an HTTP proxy server                   |
|---|----------------------|-------------------------------------------------------------|
| • | Proxy server address | Enter the IP address or hostname for the proxy server       |
| • | Proxy server port    | The IP port used by the proxy server for communica-<br>tion |

### Settings:

| • | HTTP port   | Set the IP port for HTTP communication. (default value is 80)   |
|---|-------------|-----------------------------------------------------------------|
| • | HTTPS port  | Set the IP port for HTTPS communication. (default value is 443) |
| • | Certificate | Optional - Select a certificate for the HTTPS connec-<br>tion   |

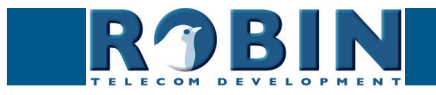

### 5.2.4.4 Network / Mail

Configure the e-mail settings for the Robin.

| ROBIN Robin SmartView               | version<br>Logged in as 'admin' (lo |
|-------------------------------------|-------------------------------------|
| elephony Audio Video Network System |                                     |
| status Settings HTTP Mail NAT RTSP  |                                     |
|                                     |                                     |
|                                     |                                     |
| Server settings                     |                                     |
| From address                        |                                     |
| Mail server mail.provider.com       |                                     |
| Encryption None \$                  |                                     |
| Auth                                |                                     |
| Submission                          |                                     |
| Apply pattings                      |                                     |
| statul aconda                       |                                     |
| Address book                        |                                     |
| 🖶 Add Recipient                     |                                     |
|                                     |                                     |
| The Address book is currently empty |                                     |
|                                     |                                     |
| Mail server test                    |                                     |
|                                     |                                     |
| Tact SMTP conver                    |                                     |
|                                     |                                     |
| - SMIP lest result                  |                                     |
| Apply settings                      |                                     |
|                                     |                                     |
| © Copyright 2009-2013 Robin Teleco  | om                                  |

### Server settings:

The green '+' creates a new line. The '>>' behind a line opens the details for this line. The red X behind a line deletes the line from the list.

| From address                    | Set the from e-mail address of the Robin                                  |
|---------------------------------|---------------------------------------------------------------------------|
| <ul> <li>Mail server</li> </ul> | Enter the e-mail server address or hostname                               |
| Encryption                      | Select a encryption method (none, SSL, TLS)                               |
| <ul> <li>Auth</li> </ul>        | Select this option if mail server authentication is required              |
| <ul> <li>Submission</li> </ul>  | Select this option if the mail server uses the 'Submis-<br>sion' protocol |

#### Address book:

The green '+' creates a new line. The '>>' behind a line opens the details for this line. The red X behind a line deletes the line from the list.

| <ul> <li>Name</li> </ul>    | The name that is associated with this e-mail address |
|-----------------------------|------------------------------------------------------|
| <ul> <li>Address</li> </ul> | The e-mail address                                   |

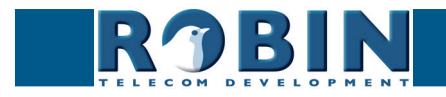

### Mail server test:

Configuration

Tests the connection with the configured e-mail server.

| • | То               | Enter a recipient address for the test e-mail message |
|---|------------------|-------------------------------------------------------|
| - | Test SMTP server | Initiates the test e-mail message                     |
| • | SMTP test result | Shows the test result                                 |

### 5.2.4.5 Network / NAT

Depending on the network configuration, you may need to enable NAT.

| ROBIN ProLine SIP 5 MP IP camera (WideAngle) - 1 Button Logged in as 'admin'                                                                                                    |                                         |                                                |
|----------------------------------------------------------------------------------------------------|-----------------------------------------|------------------------------------------------|
| Telephony Audio Video Network System                                                                                                    |                                         |                                                |
| Status Settings HTTP Mail NAT RTSP                                                                                                    |                                         |                                                |
| Settings                                                                                                    |                                         |                                                |
| Nat enabled                                                                                                    |                                         |                                                |
| Apply settings                                                                                                    |                                         |                                                |
|                                                                                                    |                                         |                                                |
| ROBIN ProLine S                                                                                                    | P 5 MP IP camera (WideAngle) - 1 Button | vention 3.6.9<br>Logged in as 'admin' (logout) |
| Telephony Audio Video Network System                                                                                                    | P 5 MP IP camera (WideAngle) - 1 Button | venus 343<br>Logged in as 'admin' (logoul)     |
| Telephony Audio Video Network System<br>Status Settings HTTP Mail NAT RTSP                                                                                                    | P 5 MP IP camera (WideAngle) - 1 Button | unnes 8.9<br>Logged in as 'admin' (logout)     |
| Telephony Audio Video Network System<br>Status Settings HTTP Mail NAT RTSP<br>Settings<br>• Nationabled                                                                                                    | P 5 MP IP camera (WideAngle) - 1 Button | wees 38.9<br>Logged in as 'admin' (logoul)     |
| ProLine S  ProLine S  ProLine S  Status Settings HTTP Mail NAT RTSP  Settings  Automatical  Nationation  Nationation  Nationation                                                                                           | P 5 MP IP camera (WideAngle) - 1 Button | unno 3.5<br>Logged in as 'admin' (logout)      |
| ProLine S<br>Telephory Audio Video Network System<br>Status Settings HTTP Mail NAT RTSP<br>Settings<br>Settings<br>Nat enabled<br>NAT hostname<br>NAT hostname                                                              | P 5 MP IP camera (WideAngle) - 1 Button | unnes 3.5<br>Logged in as 'admin' (logout)     |
| ProLine S<br>Telephony Audio Video Network System<br>Status Settings HTTP Mail NAT RTSP<br>Settings<br>Nat nabled<br>NAT hostname<br>NAT pot<br>Use STUN for NAT address discovery                                          | P 5 MP IP camera (WideAngle) - 1 Button | wees 38.9<br>Logged in as 'admin' (logout)     |
| ProLine S<br>Telephony Audio Video Network System<br>Status Settings HTTP Mail NAT RTSP<br>Settings<br>Nat enabled<br>Nat hostname<br>Nat pot<br>Uses STUN for NAT address discovery<br>Uses STUN for NAT address discovery | P 5 MP IP camera (WideAngle) - 1 Button | unio 143<br>Logged in as 'admin' (logoul)      |

Settings:

| • | NAT enabled                                       | Enable the use of NAT                                                                                                    |
|---|---------------------------------------------------|----------------------------------------------------------------------------------------------------|
| • | NAT hostname                                      | Enter the IP address or the hostname for NAT usage                                                                                                    |
| • | NAT port                                          | Enter the port for NAT usage                                                                                                    |
| • | Use STUN for NAT address discovery                | Activate this option if a STUN server is used for dis-<br>covery of the WAN IP address                                                                                               |
| • | Use inband STUN for<br>NAT address discov-<br>ery | Activate this option if inband STUN is used for<br>discovery of the WAN IP-address and the connection<br>port to use with NAT. Inband STUN uses the<br>Outbound proxy host as source |

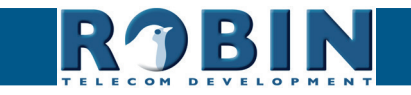

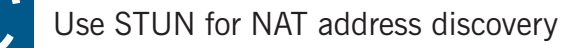

| <ul> <li>Stun server</li> </ul> | The STUN server that will be used to retrieve the WAN IP-address (default STUN server: stun.xten. com) |
|---------------------------------|----------------------------------------------------------------------------------------------------|
| <ul> <li>Stun port</li> </ul>   | The connection port of the STUN server (default: 3478)                                                 |
| <ul> <li>Stun status</li> </ul> | Displays the status of the STUN request and the retrieved WAN IP-address                               |

Use inband STUN for NAT address discovery

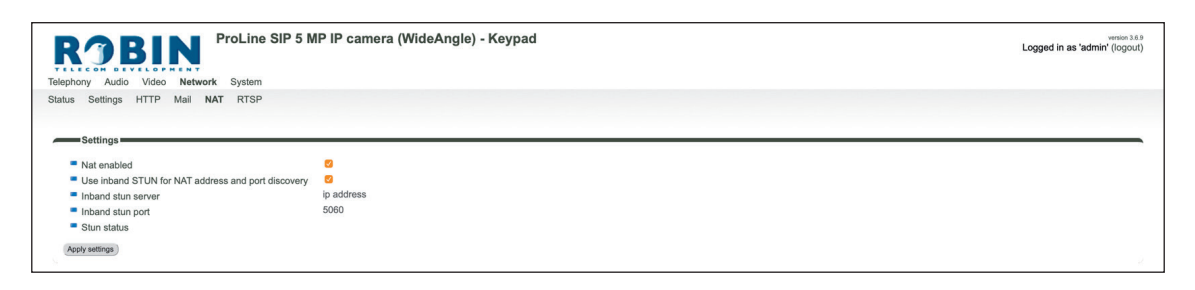

| <ul> <li>Inband stun server</li> </ul> | The STUN server that will be used. The Outbound proxy host will be used as source |
|----------------------------------------|-----------------------------------------------------------------------------------|
| <ul> <li>Stun port</li> </ul>          | The connection port of the STUN server (5060)                                     |
| <ul> <li>Stun status</li> </ul>        | Displays the status of the STUN request                                           |

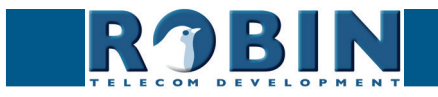

### 5.2.4.6 Network / RTSP

The Robin is able to stream the video and audio through RTSP. Most video management software (VMS) solutions use the RTSP standard\*. The Robin uses H.264 for video and G.711 uLaw for audio.

*!* Note: The Robin uses the RTP over RTSP (TCP) standard. Not every VMS solution supports audio over RTSP. *!* 

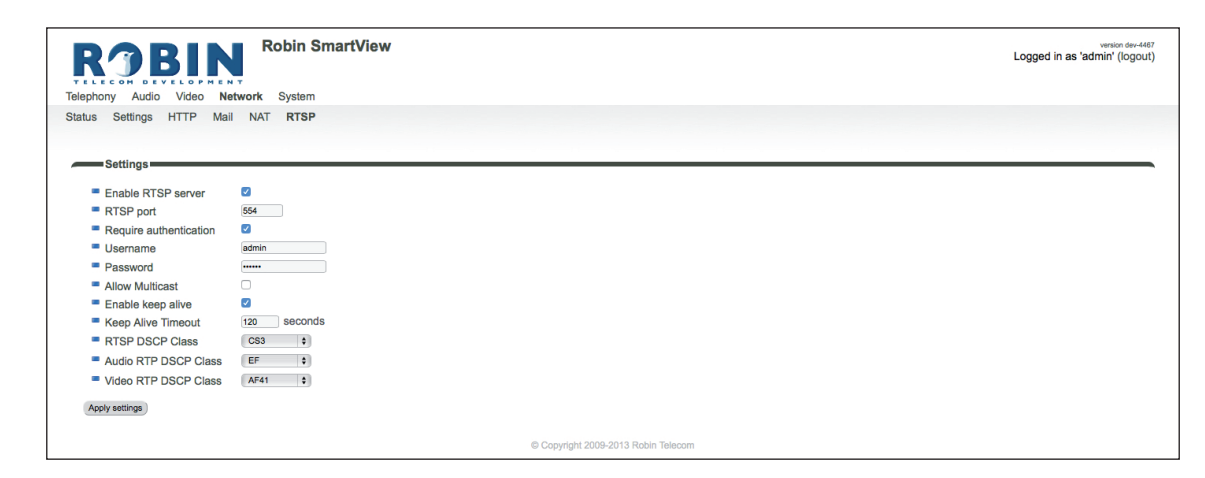

For more information regarding RTSP support of the Robin in combination with VMS solutions see the document: How-To\_RTSP\_ENG.pdf on the supplied USB drive. You can also download this document on our support-site: http://support.robintele.com

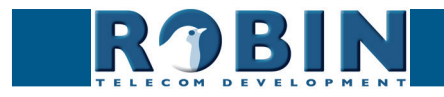

## Settings:

Γ

| -   | Enable RTSP server      | Enable RTSP support                            |
|-----|-------------------------|------------------------------------------------|
| •   | RTSP port               | Change the RTSP port (default 554)             |
| •   | Require authentication  | Use RTSP authentication                        |
| •   | Username                | RTSP username                                  |
| •   | Password                | RTSP password (needs to be defined)            |
| •   | Allow Multicast         | Enable Multicast*                              |
| •   | Multicast address       | Set the multicast address                      |
| -   | Enable keep alive       | Enable RTSP 'keep alive'                       |
| -   | Keep Alive Timeout      | Set the keep alive timeout                     |
|     |                         |                                                |
| DS  | CP class                | The DSCP class is used for Quality of Service. |
| •   | RTSP DSCP Class         | Select the DSCP class for all SIP traffic      |
| -   | Audio RTP DSCP<br>Class | Select the DSCP class for RTP audio            |
| • ` | Video RTP DSCP Class    | Select the DSCP class for RTP video            |

\* Multicast will reduce the load on the network and the intercom. ! Note: Not every video application supports multicast. !

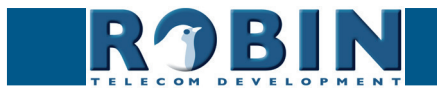

## 5.2.5 System

### 5.2.5.1 System / Device

| RJB                                                                                          | Robin SmartView                                                                          | Logged in as 'admin' (Ic |
|----------------------------------------------------------------------------------------------|------------------------------------------------------------------------------------------|--------------------------|
| Telephony Audio Vide<br>Device Clock Events                                                  | o Network System<br>Security Recording Schedules Software Streams Switch Info Debug Logs |                          |
| Info                                                                                         |                                                                                          |                          |
| <ul> <li>Product</li> <li>Serial number</li> <li>Version</li> <li>Revision number</li> </ul> | Robin SmartView SIP 5MP IP Camera 1 piezo<br>12090020<br>dev<br>4474                     |                          |
| Identity                                                                                     |                                                                                          |                          |
| Location                                                                                     | Join Smartview                                                                           |                          |
| Contact                                                                                      |                                                                                          |                          |
| Apply settings                                                                               |                                                                                          |                          |
| Button                                                                                       |                                                                                          |                          |
| Button sensitivity                                                                           |                                                                                          |                          |
|                                                                                              | Copyright 2009-2013 Robin Telecom                                                        |                          |

### Info:

| Product                             | Product type             |
|-------------------------------------|--------------------------|
| <ul> <li>Serial number</li> </ul>   | Serial number            |
| <ul> <li>Version</li> </ul>         | Software version         |
| <ul> <li>Revision number</li> </ul> | Software revision number |

### Identity:

| • | Device name | The name entered here is passed to the SIP proto-<br>col. This means that the name is visible, for example<br>when a telephone has a caller ID display |
|---|-------------|----------------------------------------------------------------------------------------------------|
| • | Location    | You can enter the location of the Robin here, e.g. the main entrance, loading door, barrier, etc.                                                      |
| • | Contact     | Enter the details of the person responsible for managing the Robin                                                                                     |

### Button\*:

| • | Button sensitivity | Modify the sensitivity of the button(s)* |
|---|--------------------|------------------------------------------|
|---|--------------------|------------------------------------------|

### \* Not available on every Robin.

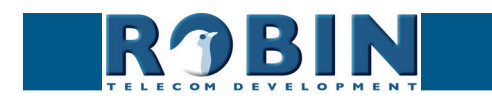

 $\bigcap$ 

### 5.2.5.2 System / Clock

Change date and time related settings for the Robin.

| Telephony Audio Video                                                                         | Robin SmartView                                                                                    | version dev-4474<br>Logged in as 'admin' (logout) |
|-----------------------------------------------------------------------------------------------|----------------------------------------------------------------------------------------------------|---------------------------------------------------|
| Device Clock Events                                                                           | Security Recording Schedules Software Streams Switch Info Debug Logs                               |                                                   |
| Timezone     Current time     Method     NTP server address     NTP status     Acely settings | Europei/Amstardam         +           2015-07-08 09:39:05 +0200         NTP           Impoints org |                                                   |
|                                                                                               | © Copyright 2009-2013 Robin Telecom                                                                |                                                   |

Date and time:

| Timezone                                                  | Select the right time zone                                          |  |
|-----------------------------------------------------------|---------------------------------------------------------------------|--|
| Current time     Shows the current date and time settings |                                                                     |  |
| <ul> <li>Method</li> </ul>                                | Allows you to choose between manual or automatic (NTP) time setting |  |
| <ul> <li>NTP server address</li> </ul>                    | Enter the address or name of the time server here.                  |  |
| <ul> <li>NTP status</li> </ul>                            | Shows the status of the selected time server                        |  |
| Set time                                                  | Enter the date and time here (manual setting)                       |  |

! Note: The Robin does not feature a build-in backup battery. Every time the Robin reboots both the date and time need to be set. By default it will use an NTP server to set the date and time. In case of a 'manual' setting, this has to be done by hand after every reboot. We strongly recommend the use of an NTP server.!

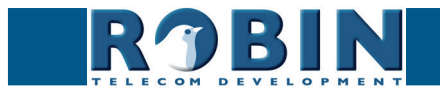

### 5.2.5.3 System / Events

The Robin is equipped with various automation options. For example, starting an outgoing telephone call to a predefined number, the sending of an e-mail containing a photo of the person using the intercom, the playback of an audio message etc.

All actions are triggered by an Event (source). An event source can be movement in front of the camera, a loud noise that exceeds a predefined volume, a push on the button of the intercom or other sources. You can select the various events sources here and set the response action that take place when an event occurs.

Event actions can be set to be time bound using the 'Schedule' mechanism of the Robin. That way an action can only start within a time slot, eg. lunch or after work hours. Definition of the schedules can be done in the menu -System-Schedules-.

| Telephony Audio Video Network System                                                     | version dev-4474<br>Logged in as 'admin' (logout) |
|------------------------------------------------------------------------------------------|---------------------------------------------------|
| Device Clock Events Security Recording Schedules Software Streams Switch Info Debug Logs |                                                   |
|                                                                                          |                                                   |
| Sources                                                                                  |                                                   |
| In Add Source                                                                            |                                                   |
| The Sources is currently empty                                                           |                                                   |
|                                                                                          |                                                   |
| Actions                                                                                  |                                                   |
| The Add Action                                                                           |                                                   |
| The Actions is currently empty                                                           |                                                   |
|                                                                                          |                                                   |
| © Copyright 2009-2013 Robin Telecom                                                      |                                                   |

### Sources

Define the events:

- Audio Triggers if audio is detected (VOX detection) See menu -Audio-Detection-
- Button Triggers when a button is pushed or a preset is chosen on the Keypad (Choice: button 1, 2, 3, 4, 5, 6 or Keypad)
- **Call** Triggers when a call is set up (Choice: incoming or outgoing)
- Dtmf Triggers when a combination of two keys are pressed during a phone call, starting with a '\*' followed by another key (Eg. \*1, \*7 etc.) (Choice: 0-9, or #)
- Http Triggers if a http call is detected (default http://<IP-ADDRESS-ROBIN> /evmgr/emit). The 'emit' part in the URL is variable and can be changed in every other word. Change this in the field: 'HTTP path'
- Kadex Triggers when a signal is detected coming from a Kadex home automation server. The Kadex event on which it needs to trigger can be set in the field: 'Event name'. As soon as this Event is set, the sub-menu 'Kadex' will be visible. Use this to fill-in the Kadex server details.
- Motion Triggers when motion is detected by the camera See menu -Video-Motion-
- Pin Triggers when a correct PIN code is detected (Robin with Keypad) See menu -Telephony-Phonebook-, Presets
- Ring Triggers when a 'ring' is detected (incoming or outgoing)

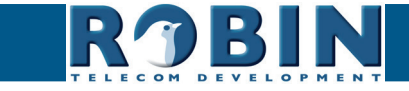

| RJB              | Robin SmartView                                      | version dev-4474<br>Logged in as 'admin' (logout) |
|------------------|------------------------------------------------------|---------------------------------------------------|
| Telephony Audio  | Network System                                       |                                                   |
| Device Clock Eve | Security Recording Schedules Software Streams Switch | n Info Debug Logs                                 |
|                  |                                                      |                                                   |
| Source           |                                                      |                                                   |
| 样 Delete Source  |                                                      |                                                   |
| Name             |                                                      |                                                   |
| Enable           |                                                      |                                                   |
| Active           |                                                      |                                                   |
| Source type      | idio                                                 |                                                   |
| Min duration     | itton sonds                                          |                                                   |
| Apply settings   | mf                                                   |                                                   |
| rippiy counigo   | tp<br>idex                                           |                                                   |
|                  | otion                                                | anurinht 2009 2013 Rohin Talacam                  |
|                  | one CCC                                              | opyright 2009-2015 Robin Telecom                  |
|                  |                                                      |                                                   |

The green '+' creates a new 'Event' . The '>>' behind a line opens the details for this 'Event'. The red X behind a line deletes the 'Event' from the list.

| <ul> <li>Name</li> </ul>         | The name that is associated with this event source                                                                                                    |
|----------------------------------|----------------------------------------------------------------------------------------------------|
| <ul> <li>Enable</li> </ul>       | Enable this event source                                                                                                    |
| <ul> <li>Active</li> </ul>       | Shows whether an event source is active                                                                                                    |
| • Туре                           | Selects the type of event source                                                                                                    |
| <ul> <li>Min duration</li> </ul> | Set the event source minimum duration. It extends<br>the time an event is active by adding the initial time<br>an event is active with the min duration. Eg. the<br>Button event takes approx. $0,5$ sec. Modify the min<br>duration to 2 sec. makes $0,5 + 2 = 2,5$ sec. |

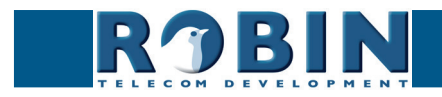

 $\left( \right)$ 

### Actions:

Define the actions:

- **Beep** Starts playing a beep through the intercom (Choice: frequency of the beep)
- **Call** Start a phone call to the default phone number(s) (Choice: *Allow hangup* (on/off): When on, a repeated source input also disconnects the call)
- **Http** Emits a http command. (*two URLs*: one if the source becomes active and one if the source becomes inactive)
- Iqmessenger Emits a URL to the IQ Messenger system (One URL: URL of the used IQMessenger system)
- Kadex Emits an event to a Kadex home automation server. (Kadex event: Name of the in the Kadex defined event). As soon as this Action is set, the sub-menu 'Kadex' will be visible. Use this to fill-in the Kadex server details.
- Mailjpeg Send an e-mail containing a photo of the person using the intercom to a predefined e-mail address - For the Robin Keypad, see menu -Telephony-Phonebook- Presets. For the Robin with 1,2,4 or 6 buttons, see menu -Telephony-Call settings- Call priority.
- Playback Plays an audio file (*Mediafile*: choose a file, *Playback loop*: play once or play in a loop) See menu -Audio-Media-
- Recording Start a local video recording\*
- Switch1 Switch the internal relay switch in the Robin SV
- Webrelay Switch a relay switch on an external relay unit from ContolByWeb; WEBRelay (Address: the IP adres of the WEBRelay Relay (1-4): the relay to switch Action (on/off/ pulse): on, off or pulse the relay switch (user selectable pulse time) Use authentication: when a password is demanded to switch the WEBRelay)\*\*

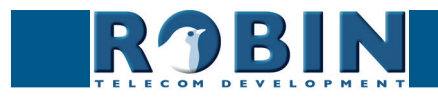

| RJE             |                                                                           | Logged in as 'a |
|-----------------|---------------------------------------------------------------------------|-----------------|
| TELECOM DEV     | Video Network System                                                      |                 |
| Device Clock Ev | ents Security Recording Schedules Software Streams Switch Info Debug Logs |                 |
|                 |                                                                           |                 |
| Action          |                                                                           |                 |
| X Delete Action |                                                                           |                 |
| Name            |                                                                           |                 |
| = LED           |                                                                           |                 |
| Source type     | ···· \$                                                                   |                 |
| Edge            | Both 🕴                                                                    |                 |
| Action type     | ✓ Beep                                                                    |                 |
| Schedule        | Call                                                                      |                 |
| Frequency       | lqmessenger                                                               |                 |
| Apply settings  | Kadex<br>Mailpeg                                                          |                 |
| rippiy counigo  | None                                                                      |                 |
|                 | Playback Becording © Conscients 2009 2013 Bobin Telesom                   |                 |
|                 |                                                                           |                 |

The green '+' creates a new 'Action'. The '>>' behind a line opens the details for this 'Action'. The red X behind a line deletes the 'Action' from the list.

| <ul> <li>Name</li> </ul>        | The name that is associated with this event action                                                                               |  |
|---------------------------------|----------------------------------------------------------------------------------------------------|--|
| ■ Enable                        | Enable the event action                                                                                                    |  |
| • LED                           | Not used                                                                                                    |  |
| <ul> <li>Source type</li> </ul> | Selects the event source for which this event action is the response                                                             |  |
| <ul> <li>Edge</li> </ul>        | Start the event action at the beginning of the event source, the ending of the event source or on both (rising / falling / both) |  |
| <ul> <li>Action type</li> </ul> | Selects the type of Action.                                                                                                    |  |
| Schedule                        | Select a defined schedule                                                                                                    |  |

\* : The recording of video on the internal SD card is only possible if the 'Recording' feature is enabled. See menu -System-Recording-. Note: The recordings are not directly available for playback! An API is available to retrieve the recordings. This API can be used for development of an App to make the recordings available for playback. See the "How-To\_Remote\_Control" PDF on the supplied USB stick or on the support website: support.robintele.com

\*\* : For more information about the Robin / WEBRelay, see Tech-Note: "How-To\_Robin\_and\_ WEBRelay" PDF on the supplied USB stick or on the support website: support.robintele.com !

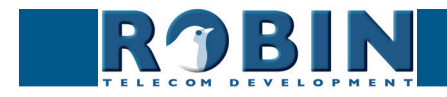

## 5.2.5.4 System / Security

| <b>RJBIN</b>                                        | ocine or o write camera (wideAngle) - i button             | Logged in as 'admin' |
|-----------------------------------------------------|------------------------------------------------------------|----------------------|
| phony Audio Video Network                           | System                                                     |                      |
| ice Clock Events Security F                         | ecording Schedules Software Streams Switch Info Debug Logs |                      |
|                                                     |                                                            |                      |
| Authentication                                      |                                                            |                      |
|                                                     |                                                            |                      |
| Require authentication                              | admin                                                      |                      |
| Admin osername                                      |                                                            |                      |
| Confirm password                                    |                                                            |                      |
| Lieer enabled                                       |                                                            |                      |
|                                                     | User                                                       |                      |
| <ul> <li>User password</li> </ul>                   |                                                            |                      |
| Confirm password                                    |                                                            |                      |
| <ul> <li>User account locked</li> </ul>             |                                                            |                      |
| <ul> <li>User can control door opener</li> </ul>    |                                                            |                      |
| <ul> <li>Allow HTTP access only from LAN</li> </ul> | 0                                                          |                      |
| Annhy sattings                                      |                                                            |                      |
| septil accords                                      |                                                            |                      |
| Authentication tokens                               |                                                            |                      |
| Add Token                                           |                                                            |                      |
|                                                     |                                                            |                      |
| he Tokens is currently empty                        |                                                            |                      |
|                                                     |                                                            |                      |
| Certificates                                        |                                                            |                      |
| Add SSL certificate                                 |                                                            |                      |
| he SSI certificates is currently empty              |                                                            |                      |
| no obe control to currently empty                   |                                                            |                      |
| Access control                                      |                                                            |                      |
|                                                     |                                                            |                      |
| Enchie ADI interferes                               |                                                            |                      |

### Authentication:

| • | Require Authentication             | Disable secure access to the web interface <i>! Note:</i> <b>Disabling Authentication is not recommended.</b> <i>!</i>                                                           |  |
|---|------------------------------------|----------------------------------------------------------------------------------------------------|--|
| • | Admin username                     | The Administrator username. (admin)                                                                                                    |  |
| • | Admin password                     | Change the default password of the Administrator (default: 123qwe)                                                                                                    |  |
| • | User enabled                       | Activate the User (disabled by default)                                                                                                    |  |
| • | User username                      | The User username. (user)                                                                                                    |  |
| • | User password                      | Change the default password of the User (has to be defined)                                                                                                    |  |
| • | User account locked                | When enabled, the User can only login during a period of one hour after a call is made by the intercom.                                                                          |  |
| • | User can control door<br>opener    | Displays three buttons below the Live video frame<br>(menu -Video-Live-) to control the built-in relay<br>switch                                                                 |  |
| • | Allow HTTP access only<br>from LAN | Increases the security of the Robin. Access to the WEB interface is only allowed from the same network as the Robin. <i>! Note: Disabling this feature is not recommended. !</i> |  |

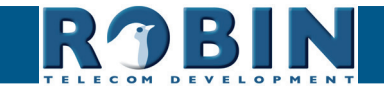

C

### Authentication Tokens:

Authentication Tokens can be used instead of the username and password when controlling the Robin via its API. See manual: 'How-To\_The\_Robin\_API\_3.x.x.pdf' for more information.

| ROBIN Robin SmartView SIP 5MP IP Keypad                                                                                                    | version 3.8.3<br>Logged in as 'admin' (logout) |
|----------------------------------------------------------------------------------------------------|------------------------------------------------|
| uevoo ulook Events secumty Hecotoling Schedules Sonware Sitesims Switch into Debug Logs  Description  K Detete Token                                     |                                                |
| Description         Description           E-tabled         Ø           Token         f6b/33e572ac14a27b88470d4e0b95786           Apply wetrage         F |                                                |

The green '+' creates a new line. The '>>' behind a line opens the details for this line. The red X behind a line deletes the line from the list.

| • | Description | The name of the token        |
|---|-------------|------------------------------|
| • | Enabled     | Enable the use of this token |
| • | Token       | Shows the generated token    |

Certificates:

The green '+' creates a new line. The '>>' behind a line opens the details for this line. The red X behind a line deletes the line from the list.

| Common name                          | The name of the certificate                      |
|--------------------------------------|--------------------------------------------------|
| Certificate                          | Upload a certificate to the Robin                |
| <ul> <li>Certificate info</li> </ul> | Shows detailed information about the certificate |

Access control:

De Robin is can be controlled via an API. Leave this setting disabled when the API is not used.

| <ul> <li>Enable API interface</li> </ul> |
|------------------------------------------|
|------------------------------------------|

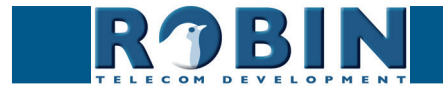

### 5.2.5.5 System / Recording

The Robin is able to record video on the internal SD card. Select the option 'Recording' to activate it.

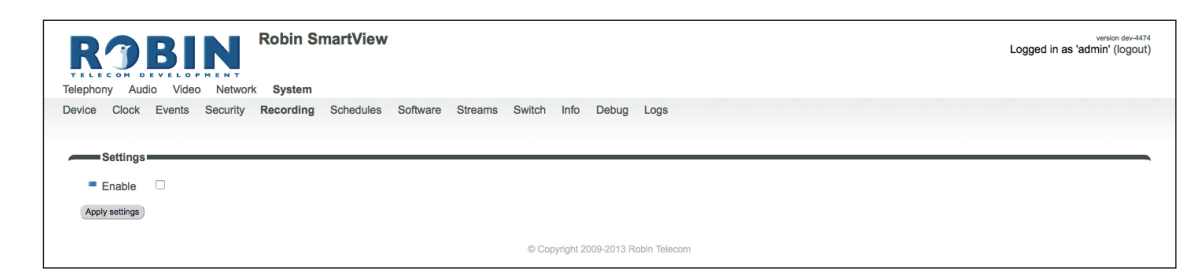

! Note: The recordings are not directly available for playback! An API is available to retrieve the recordings. This API can be used for development of an App to make the recordings available for playback. See the "How-To\_The\_Robin\_API\_3.x.x.pdf" PDF on the supplied USB stick or on the support website: support.robintele.com !

### 5.2.5.6 System / Schedules

The Robin has multiple functions that can be made time bound. Use this schedule menu to create timeslots: e.g. office hours, lunch break, etc. Consequently, during the lunch break for example, the Robin can be set to dial a different telephone number from that configured for normal working hours.

The timeslots are not prioritised so they must be set consecutively, e.g.:

8:30-12:29 morning -> call reception 12:30-13:00 lunch -> call a mobile phone 13:01-17:00 afternoon -> call reception

| Device Clock Events Security Recording Schedules Software Streams Switch Info Debug Logs |  |
|------------------------------------------------------------------------------------------|--|
| Schedules                                                                                |  |
| The Schedules is currently empty                                                         |  |
| © Copyright 2009-2013 Robin Telecom                                                      |  |

| • | Description | The name that is associated with this Schedule |
|---|-------------|------------------------------------------------|
| • | Day         | Select the day / days for this schedule        |
| • | From        | Start time                                     |
| • | То          | End time                                       |

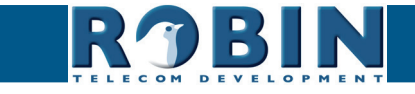

### 5.2.5.7 System / Software

New software versions for the Robin are released regularly. These versions include improvements and often introduce new functions.

Updating is a two-stage process; the first step is to check whether new software is available. If so, you can initiate the upgrade to the latest version.

After the upgrade, the Robin has to reboot.

| Telephony Audio Video Network System Device Clock Events Security Recording Schedules Software Streams Switch Info Debug Logs  Backup Backup Backup Upload   download (2.5 kb) Recordentiation Bestart application Record application Record application Record application Record application defaults Record application defaults Record application defaults Record application defaults Record application defaults Coverently running version devi-44714 Currently installed version devi-44714 Currently installed version devi-44714 C | ROBIN Robin SmartView                                                                    | version dev-4474<br>Logged in as 'admin' (logout) |
|----------------------------------------------------------------------------------------------------|------------------------------------------------------------------------------------------|---------------------------------------------------|
| Device Clock Events Security Recording Schedules Software Streams Switch Info Debug Logs  Backup Backup Backup  Backup | Telephony Audio Video Network System                                                     |                                                   |
| Backup            Backup configuration upload   download (2.5 kb)             More same             Tools             Restart application             Restore application defaults             Restore application defaults             Restore application defaults             Restore application defaults             Currently running version             Currently running version             Currently running version             Currently running version             Currently running version             Updates             Upload             Upload             Upload             Upload             Upload             Upload                                                                                                    | Device Clock Events Security Recording Schedules Software Streams Switch Info Debug Logs |                                                   |
| Backup Backup B  |                                                                                          |                                                   |
| Backup configuration upload   download (2.5 kb)  Approximate  Tools  Restart application Restart application Restart application Restart application Restart application defaults Restore application defaults Restore app  | Backup                                                                                   |                                                   |
| Apply sering:         Tools <ul> <li>Restore application</li> <li>Restore application defaults</li> <li>Restore application defaults</li> </ul> Apply sering:            Updates             Currently running versions         Outrently running version            Update to latest versions            Update to latest version            Wodules (0)                                                                                                    | Backup configuration upload   download (2.5 kb)                                          |                                                   |
| Tools  Restart application Restart application Restart applicatio  |                                                                                          |                                                   |
| Tools         Restart application         Restart application         Restore application defaults         Restore application defaults         Restore application defaults         Moder series         Updates         Check for new software versions         Ourrently running version         dov+4474         Upgrade to latest version         Upgrade to latest version         Wordstes(t)         Vulplade         Upgrade to latest version         Upgrade to latest version         Upgrade to latest version         Upgrade to latest version         Upgrade to latest version         Upgrade to latest version         Upgrade to latest version         Upgrade to latest version         Upgrade to latest version         Upgrade to latest version         Upgrade to latest version         Upgrade to latest version         Upload         Upload                                                                                                    | Appy sounds                                                                              |                                                   |
| Restart application     Restart application     Restart application     Restore application defaults     Restore application defaults     Restore application de      | Tools                                                                                    |                                                   |
| Reboot device Reboot device Reboot device Reboot defaults Restore application defaults Restore application defaults Restore applic   | Restart application Restart application                                                  |                                                   |
| Restore application defaults  Restore application defaults  Rest   | Reboot device Reboot device                                                              |                                                   |
| Apply settings         Updates            Check for new software versions         Check for new software versions         Currently running version         dev+4474         Currently installed version         dev+4474         Upgrade to latest version         Upgrade to latest version         Upgrade to latest version         Upgrade to latest version         Upgrade to latest version         Upgrade to latest version         Upgrade to latest version         Upgrade to latest version         Upgrade to latest version         Upgrade to latest version         Upgrade to latest version         Upgrade to latest version         Upgrade to latest version         Upgrade to latest version         Versions         Upload         Upload         Upload         Versions         Versions         Ver                                                                                          | Restore application defaults Restore application defaults                                |                                                   |
| Updates  Check for new software versions Check for new software versions Currently running version dev+4474 Currently installed version dev+4474 Upgrade to latest version Upgrade to latest version Upg |                                                                                          |                                                   |
| Updates Check for new software versions Check for new software versions Check for new software versions Currently installed version dev-4474 Upgrade to latest version Upgrade to latest version Version Versions Upload Upload                                                            | Appy settings                                                                            |                                                   |
| Check for new software versions Check for new software versions Currently running version Currently running version dev+4474 Currently installed version dev+4474 Upgrade to latest version Upgrade to latest version Upgrade to   | Updates                                                                                  |                                                   |
| Currently running version dev+4474 Currently running version dev+4474 Upgrade to latest version dev+4474 Upgrade to latest version Upgrade to latest version Upgrade to latest version Upload Upload Upload Upload Upload Version                                                                                                    | Check for new software versions Check for new software versions                          |                                                   |
| Currently installed version dev+4474 Currently installed version dev+4474 Upgrade to latest version Upgrade to latest version Modules (0) * Kopt setting Upload Upload Upload Upload Upload Version Version V  | Currently running version dev+4474                                                       |                                                   |
| Upgrade to latest version Upgrade to latest version Upgrade to latest  | Currently installed version dev+4474                                                     |                                                   |
| Image: Second second second                  | Upgrade to latest version Upgrade to latest version                                      |                                                   |
| Apply settings Upload Upload status Idle Firmware upload upload                                                                                                    | 🍄 Modules (0) »                                                                          |                                                   |
| Upload Upload status Idle Firmware upload upload Upload                                                                                                    | Apply settions                                                                           |                                                   |
| Upload = Upload status Idle = Firmware upload upload                                                                                                    |                                                                                          |                                                   |
| Upload status Idle     Firmware upload upload                                                                                                    | Upload                                                                                   |                                                   |
| Firmware upload upload                                                                                                    | Upload status Idle                                                                       |                                                   |
| Andra settion                                                                                                    | Firmware upload upload                                                                   |                                                   |
|                                                                                                    | Apply satisfies                                                                          |                                                   |

### Backup:

|  | Backup configuration | You can make a backup of the settings using the<br>'Download' button. A file called 'Backupsettings.txt' is<br>downloaded to the PC                                                          |
|--|----------------------|----------------------------------------------------------------------------------------------------|
|  |                      | You can restore a backup to the Robin using the 'Up-<br>load' button. First, you select a backup file that was<br>created earlier. After restoring the backup, the Robin<br>must be rebooted |

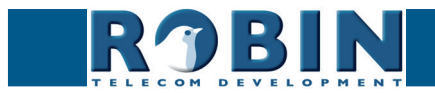

### Tools:

| - | Restart Robin appli-<br>cation | Starts the Robin software up again. This is faster than rebooting the device         |
|---|--------------------------------|--------------------------------------------------------------------------------------|
| • | Reboot device                  | Reboots the complete device. It may take 30 seconds before the Robin is active again |
| • | Restore application defaults   | Restores the default settings for the Robin                                          |

Updates:

| - | Check for new soft-<br>ware versions | Checks whether new software is available                                  |
|---|--------------------------------------|---------------------------------------------------------------------------|
| • | Currently running ver-<br>sion       | Shows the current software version                                        |
| • | Currently installed version          | Shows the software version that has already been installed                |
| • | Upgrade to latest ver-<br>sion       | Downloads the latest version of the software and installs it on the Robin |

! Note: Internet access for the Robin is necessary to update the software of the Robin. !

### 5.2.5.8 System / Streams

The 'Streams' menu shows all active video streams.

| Telephony Audio Video Network System                                                     | version dev-4474<br>Logged in as 'admin' (logout) |
|------------------------------------------------------------------------------------------|---------------------------------------------------|
| Device Clock Events Security Recording Schedules Software Streams Switch Info Debug Logs |                                                   |
| The stream list is currently empty © Copyright 2009-2013 Robin Telecom                   |                                                   |

*! Note: Not more then 3 simultaneous video streams are recommended. If more streams are active, functioning of the intercom might become disturbed. !* 

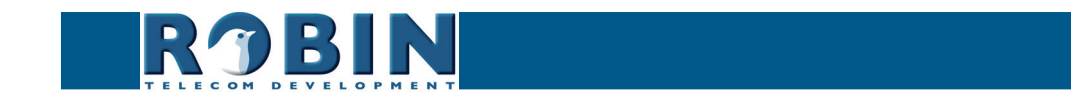

### 5.2.5.9 System / Switch

The Robin has a built-in voltage free relay contact. It can be used to open a door or a gate. When a connection has been established between the Robin and a telephone handset, the relay switch can be operated via key combinations on the telephone.

For examples on how to connect the Robin to an electronic door lock, see: *'Appendix B, Electronic lock'*.

| ROBIN<br>Telephony Audio Video Networ                                                                                                    | Robin SmartView                                             | version dev-4474<br>Logged in as 'admin' (logout) |
|----------------------------------------------------------------------------------------------------|-------------------------------------------------------------|---------------------------------------------------|
| Device Clock Events Security                                                                                                    | Recording Schedules Software Streams Switch Info Debug Logs |                                                   |
| Control<br>State Close<br>Close Cose<br>Open Open<br>Pulse Pulse                                                                                                    |                                                             |                                                   |
| Settings                                                                                                    |                                                             |                                                   |
| To open                                                                                                    | <del>88</del>                                               |                                                   |
| To keep open                                                                                                    | 90                                                          |                                                   |
| To close                                                                                                    | 91                                                          |                                                   |
| Pulse time                                                                                                    | 4                                                           |                                                   |
| Play sound                                                                                                    |                                                             |                                                   |
| <ul> <li>Hangup after opening</li> <li>Observations of the base of the base of the</li></ul> |                                                             |                                                   |
| <ul> <li>Close door after hanging up</li> <li>Lobel for 'pulse' action</li> </ul>                                                                                                    |                                                             |                                                   |
| <ul> <li>Label for 'on' action</li> </ul>                                                                                                    | Deen                                                        |                                                   |
| <ul> <li>Label for 'off' action</li> </ul>                                                                                                    | Close                                                       |                                                   |
| Apply settings                                                                                                    |                                                             |                                                   |
|                                                                                                    | Ccopyright 2009-2013 Robin Telecom                          |                                                   |

### Control:

| • | State | Displays the status of the relay switch (open / close)                   |
|---|-------|--------------------------------------------------------------------------|
| • | Close | Deactivate the switch                                                    |
| - | Open  | Activate the switch                                                      |
| • | Pulse | Activate and automatically deactivate the switch after a predefined time |

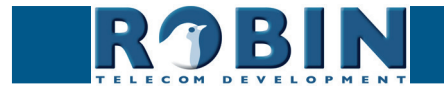

Configuration

C

|   |                                  | For the actions: to open, to keep open and to close the keys $0$ 9, * and # can be used                             |
|---|----------------------------------|----------------------------------------------------------------------------------------------------|
| • | To open                          | The relay switch opens and closes again after a set time (Pulse time). The default key combination for this is '##' |
| • | To keep open                     | The relay switch stays open, independently of the set time                                                          |
| • | To close                         | The relay switch closes                                                                                             |
| • | Pulse time                       | Set the time that the relay switch stays open (dura-<br>tion min. 1 second and max. 30 seconds)                     |
| - | Play sound                       | Plays a tune when the relay switch is active                                                                        |
| • | Hangup after opening             | Breaks the connection after activating the relay switch                                                             |
| • | Close door after hang-<br>ing up | Close the relay switch after the phone is discon-<br>nected                                                         |
| • | Label for 'pulse' ac-<br>tion    | Change the display name for 'Pulse'                                                                                 |
| - | Label for 'on' action            | Change the display name for 'On'                                                                                    |
| - | Label for 'off' action           | Change the display name for 'Off'                                                                                   |

*! Note: The labels 'Pulse', 'On' en 'Off' will be visible under the live video image (-Video-Live-). The option 'User can control door opener' needs to be enabled (-System-Security-). !* 

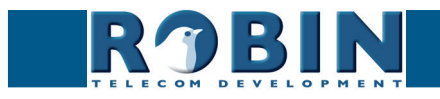

## 5.2.5.10 System / Info

Info displays detailed information about the Robin.

| ROBIN ROBIN ROBINS                                                            |                                                                      |  |
|-------------------------------------------------------------------------------|----------------------------------------------------------------------|--|
| evice Clock Events                                                            | Security Recording Schedules Software Streams Switch Info Debug Logs |  |
| Advanced                                                                      |                                                                      |  |
| Product                                                                       | Robin SmartView SIP 5MP IP Camera 1 piezo                            |  |
| Device id                                                                     | 78c34f78-ccb9-11e4-990d-000c29f5ffa0                                 |  |
| Serial number                                                                 | 12090020                                                             |  |
| Version                                                                       | dev                                                                  |  |
| Revision number                                                               | 4474                                                                 |  |
| Uptime                                                                        | 0 days, 17:55:26                                                     |  |
| Load average                                                                  | 0.03                                                                 |  |
|                                                                               | O° 0                                                                 |  |
| Temperature                                                                   |                                                                      |  |
| <ul> <li>Temperature</li> <li>CPU Speed</li> </ul>                            | 600 MHz                                                              |  |
| <ul> <li>Temperature</li> <li>CPU Speed</li> <li>System clock time</li> </ul> | 600 MHz<br>2015-07-08 09:40:43 +0200                                 |  |

### Advanced:

| • | Product           | Shows the product type                        |
|---|-------------------|-----------------------------------------------|
| • | Device            | Shows the device ID                           |
| • | Serial number     | Shows the serial number                       |
| • | Version           | Shows the software version                    |
| • | Revision number   | Shows the software revision number            |
| • | Uptime            | Shows the time that the Robin is switched on  |
| • | Load average      | Shows the average processor load (UNIX style) |
| • | Temperature       | Shows the temperature in the Robin            |
| • | CPU speed         | Shows the current processor speed             |
| • | System clock time | Shows the system time                         |
| • | Runs              | Shows the amount of runs                      |

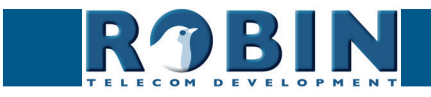

 $\mathcal{C}$ 

### 5.2.5.11 System / Debug

The Robin features a built-in 'Debug' function. This allows you to create a 'Network trace' of all the network traffic to and from the Robin. This tool allows for a fast and effective resolution of problems with the Robin.

The 'Go to Robin' function enables remote support to the unit. It connects the unit to Robin Telecom Development and can be used for remote support.

# *! Note: Go to Robin will only work after contacting the support department of Robin Telecom Development. !*

| R7BII                           | Robin SmartView                                                     | version dev-4474<br>Logged in as 'admin' (logout) |
|---------------------------------|---------------------------------------------------------------------|---------------------------------------------------|
| Telephony Audio Video           | Network System                                                      |                                                   |
| Device Clock Events Se          | acurity Recording Schedules Software Streams Switch Info Debug Logs |                                                   |
|                                 |                                                                     |                                                   |
| Trace                           |                                                                     |                                                   |
| Network sniffer engine configu  | ration                                                              |                                                   |
| status                          | idle                                                                |                                                   |
| Interface name                  | ethO                                                                |                                                   |
| Default sniffer duration        | 60                                                                  |                                                   |
| PCAP filter line                |                                                                     |                                                   |
| Start                           | Start                                                               |                                                   |
| Stop                            | Stop                                                                |                                                   |
| Apply settings                  |                                                                     |                                                   |
|                                 |                                                                     |                                                   |
| Go to Robin                     |                                                                     |                                                   |
| Connect Connect                 |                                                                     |                                                   |
| <ul> <li>Status idle</li> </ul> |                                                                     |                                                   |
| Message                         |                                                                     |                                                   |
|                                 |                                                                     |                                                   |
|                                 | © Copyright 2009-2013 Robin Telecom                                 |                                                   |

### Trace:

| - | Status                        | Shows the status of the trace                                             |
|---|-------------------------------|---------------------------------------------------------------------------|
| • | Interface name                | The interface for which the trace is created                              |
| • | Default sniffer dura-<br>tion | Set the standard duration of the trace. The trace will stop automatically |
| • | PCAP filter line              | The trace is can be filtered to contain only relevant network data        |
| • | Start                         | Start the trace                                                           |
| - | Stop                          | Stop the trace                                                            |

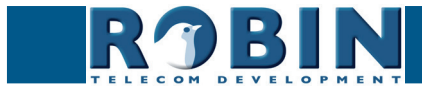

## Go to Robin:

| Connect                     | Connect to 'Go to Robin'                           |
|-----------------------------|----------------------------------------------------|
| Status                      | Display the connection status of 'Go to Robin'     |
| <ul> <li>Message</li> </ul> | Information regarding the 'Go to Robin' connection |

С

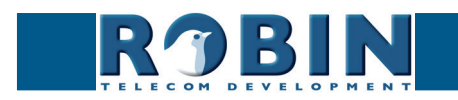
### 5.2.5.12 System / Logs

The Robin registers all events that occur. These are logged in a log file.

|                                          | artView                                                                                                    | version dev-4414<br>Logged in as 'admin' (logout) |
|------------------------------------------|----------------------------------------------------------------------------------------------------|---------------------------------------------------|
| TELECON DEVELOPMENT                      |                                                                                                    |                                                   |
| Telephony Audio Video Network System     |                                                                                                    |                                                   |
| Device Clock Events Security Recording   | shadulas Software Streams Switch Info Debug Logs                                                                                                    |                                                   |
| Device Clock Events Occurry Recording to | contrare offering owner into bedag Loga                                                                                                    |                                                   |
|                                          |                                                                                                    |                                                   |
| Log settings                             |                                                                                                    |                                                   |
|                                          |                                                                                                    |                                                   |
| Max lines to keep in log 500 lines       |                                                                                                    |                                                   |
| Download Download                        |                                                                                                    |                                                   |
|                                          |                                                                                                    |                                                   |
| Apply settings                           |                                                                                                    |                                                   |
|                                          |                                                                                                    |                                                   |
| Application log                          |                                                                                                    |                                                   |
| Timestamp Log level Class                | lessage                                                                                                    |                                                   |
| 2015-07-07 19:29:35 +0200 inf udp        | ending retry UDP sip to : 10.0.0.99:5060                                                                                                    |                                                   |
| 2015-07-07 15:46:43 +0200 inf misc       | utoIP starting                                                                                                    |                                                   |
| 2015-07-07 15:45:45 +0200 inf misc       | fount tmpfs 25M at ./var/vbdt//hissegmenter                                                                                                    |                                                   |
| 2015-07-07 15:45:45 +0200 inf misc       | OS start UDP peak: 10mbit                                                                                                    |                                                   |
| 1970-01-01 01:00:26 +0100 inf rtsp       | tarting RTSP server on port 554                                                                                                    |                                                   |
| 1970-01-01 01:00:26 +0100 inf http       | ITTPS server listening on port 443                                                                                                    |                                                   |
| 1970-01-01 01:00:26 +0100 inf http       | ITTP server listening on port 80                                                                                                    |                                                   |
| 1970-01-01 01:00:26 +0100 inf leaf       | tartup done in 9215 msec                                                                                                    |                                                   |
| 1970-01-01 01:00:26 +0100 inf vbdt       | bisable MCS phonebook                                                                                                    |                                                   |
| 1970-01-01 01:00:25 +0100 inf patchbox   | b: [in_v4]] Started V4L driver: 960x720@15                                                                                                    |                                                   |
| 1970-01-01 01:00:24 +0100 inf sysinfo    | Device "Robin SmartView" at ""                                                                                                    |                                                   |
| 1970-01-01 01:00:24 +0100 inf sysinfo    | Robin SmartView SIP 5MP IP Camera 1 piezo vdev r4474 (Jul. 7 2015                                                                                                    | 15:40:28) production mode                         |
| 1970-01-01 01:00:22 +0100 inf db         | atabase version dev-4473 does not match software version dev-447                                                                                                    | a probably upgraded                               |
| 1970-01-01 01:00:22 +0100 inf hostphone  | lisable FC                                                                                                    | I bronenit abdranoa                               |
| 1970-01-01 01:00:19 +0100 inf variant    | troduct: C02050 Robin SmartView SIP 5MP IP Camera 1 niezo                                                                                                    |                                                   |
|                                          | rouge of the state of the state |                                                   |
|                                          |                                                                                                    |                                                   |

#### Log settings:

| • | Max lines to keep in log | The number of log file lines that are stored |
|---|--------------------------|----------------------------------------------|
| - | Download                 | Download the log file to the PC              |

#### Application log:

| Timestamp                     | Time stamp for the log entry                                                 |
|-------------------------------|------------------------------------------------------------------------------|
| <ul> <li>Log level</li> </ul> | The log entry classification                                                 |
| <ul> <li>Class</li> </ul>     | The software component in the Robin that led to genera-<br>tion of the entry |
| <ul> <li>Message</li> </ul>   | The actual log message                                                       |

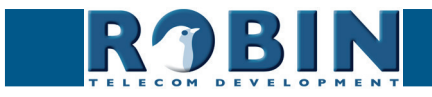

# 6 Support

For details of special settings, requests for support and FAQs, please use our 'online' support page: http://support.robintele.com

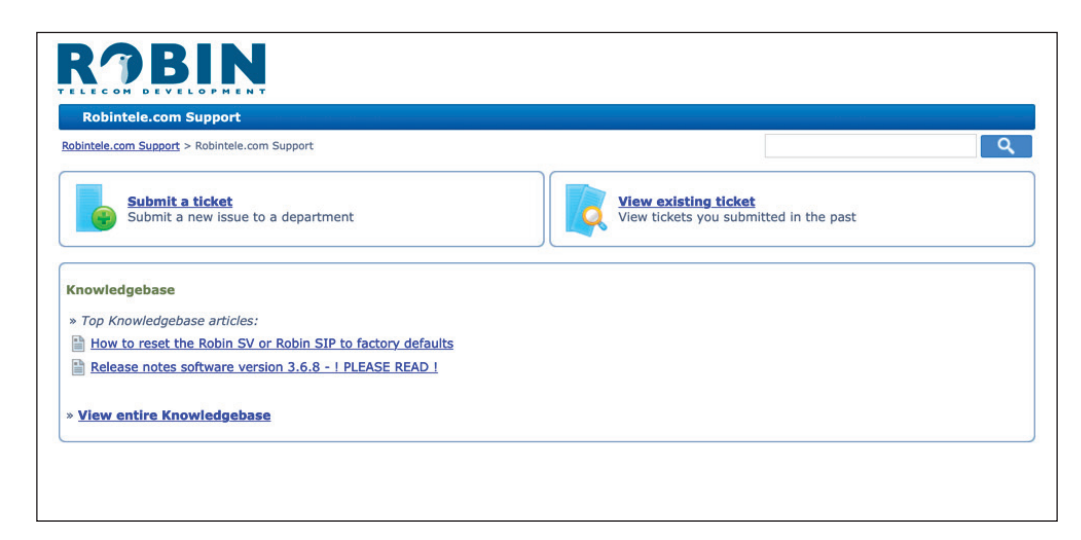

6

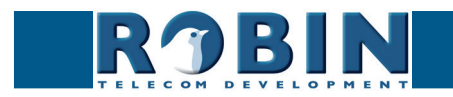

## Appendix A, List of key words

*Default setting:* Standard programme setting.

#### DHCP:

'Dynamic Host Configuration Protocol'.

Computer protocol that describes how a computer can obtain its network settings from a DHCP server.

#### DNS:

'Dynamic Name System'. Protocol for managing domain names and IP addresses on the Internet.

#### DNS server:

This is the system that compares all the domain names and IP addresses in a database with each other and links them with the aid of a DNS server.

#### End-to-end:

The 'end-to-end' principle is one of the core principles of the Internet and is reflected in the design of the underlying methods and protocols of the 'Internet Protocol Suite.'

The principle is based on definition of the communication protocol actions in such a way that they take place at the 'end points' of a communication system, or as close as possible to the source that is to be verified.

#### Gateway:

A 'gateway' is a network point that acts as a "door" to a network other than the local network.

#### GUI:

'Graphical User Interface'.

The graphical user environment is a tool for interacting with a computer that uses graphical images and text.

#### HTTP:

'Hypertext Transfer Protocol'.

http is the protocol for communication between a web client (generally a web browser) and a web server. This protocol is not just commonly used on the World Wide Web, it is also used in local networks (which we call an intranet).

#### IP:

'Internet Protocol'.

This is the part of the system that is used to allow computer networks to communicate with each other via other networks, such as the Internet.

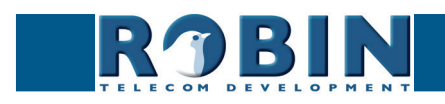

### LAN:

#### 'Local area network'.

Local area network of two or more computers that are connected with each other, either directly or via a shared medium.

#### MAC (address):

'Media Access Control'.

The MAC address is a unique identification number that is allocated to a device in an Ethernet network.

Hardware address is another name for the MAC address. It ensure that the devices in an Ethernet network can communicate with each other.

Midspan (PoE):

A Midspan (PoE) is a device that injects power over a standard Ethernet connection.

#### NAT:

'Network Address Translation'.

Network Address Translation, for which the terms Network masquerading or IP-masquerading are also used, is the translation of IP addresses and often also TCP/UDP port numbers from one separated range to another. Often used to allow multiple users of a home network to access internet via a single IP address.

#### Netmask:

Binary number that is used to create a subnet.

#### NTP:

'Network Time Protocol'. A protocol that is used by the time server.

#### PBX:

'Private Branch Exchange'. Abbreviation used for a business telephone exchange for private use.

#### PoE:

Power over Ethernet.

A system for delivering power and data via an Ethernet network.

#### Proxy server:

A proxy server is one that is located between a user's computer and the computer where the information the user wants is stored.

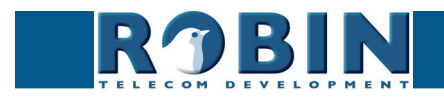

#### SIP:

#### SIP: Sossion Ini

'Session Initiation Protocol'.

A protocol that makes multimedia communication (audio, video and other data communication) possible and used among other things for the Voice over Internet Protocol (VoIP).

#### STUN:

'Session Traversal Utilities for NAT'. 'STUN' is a protocol or tool that is used when applying NAT.

#### Time server:

A 'time server' is a network computer, which reads the time from a clock that has been allocated to it and transfers this information to other computers that use the same network.

#### VoIP:

'Voice over Internet Protocol'.

A protocol that uses the Internet or another IP network to transport speech.

#### Web GUI:

A web browser-supported graphical user environment (see also GUI).

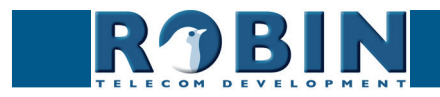

## Appendix B, Electronic lock

The Robin has a built-in voltage-free relay contact. The Robin is not able to power a electronic lock, a power supply is required.

There are many different electronic locks on the market. We advise to use the prescribed method of the electronic lock manufacturer to connect the Robin.

This Appendix shows two common ways to connect the Robin to the electronic door lock. That doesn't mean that these two options are the only options possible!

Basic electronic door lock with power supply:

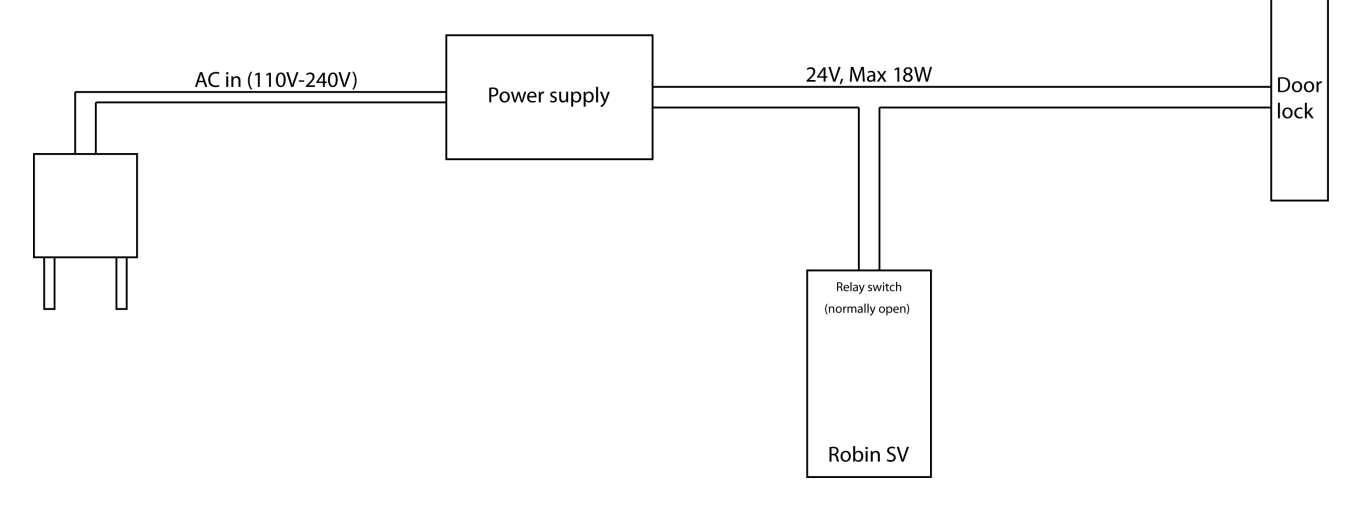

Electronic door lock with input contact on the control box:

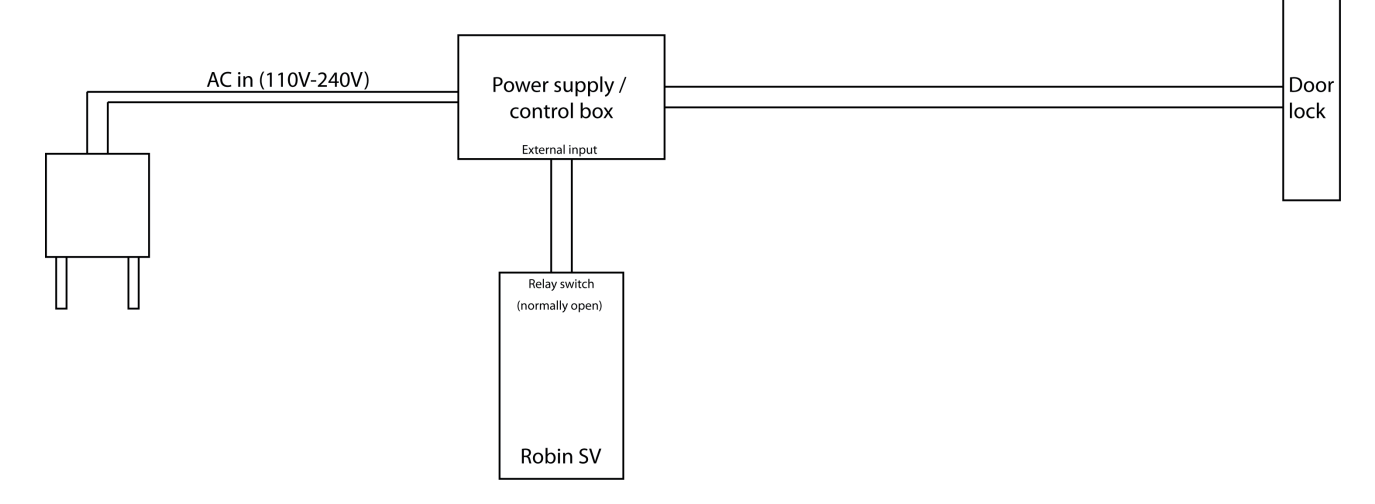

! Note: The relay switch of the Robin doesn't supply power for the electronic lock! Make sure that the switched voltage does not exceed 24V and the switched power is max. 18W. !

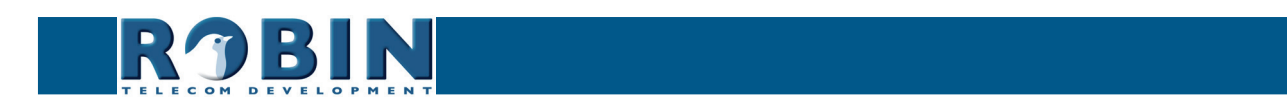